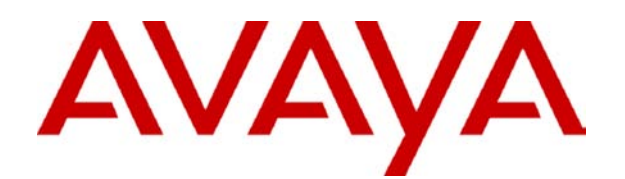

## **IP Office** Integrated Messaging (IMS) Installation

#### © 2007 Avaya Inc. All Rights Reserved.

#### Notice

While reasonable efforts were made to ensure that the information in this document was complete and accurate at the time of printing, Avaya Inc. can assume no liability for any errors. Changes and corrections to the information in this document may be incorporated in future releases.

#### **Documentation Disclaimer**

Avaya Inc. is not responsible for any modifications, additions, or deletions to the original published version of this documentation unless such modifications, additions, or deletions were performed by Avaya.

#### Link Disclaimer

Avaya Inc. is not responsible for the contents or reliability of any linked Web sites referenced elsewhere within this Documentation, and Avaya does not necessarily endorse the products, services, or information described or offered within them. We cannot guarantee that these links will work all of the time and we have no control over the availability of the linked pages.

#### License

USE OR INSTALLATION OF THE PRODUCT INDICATES THE END USER'S ACCEPTANCE OF THE TERMS SET FORTH HEREIN AND THE GENERAL LICENSE TERMS AVAILABLE ON THE AVAYA WEBSITE AT <u>http://support.avaya.com/LicenseInfo/</u> ("GENERAL LICENSE TERMS"). IF YOU DO NOT WISH TO BE BOUND BY THESE TERMS, YOU MUST RETURN THE PRODUCT(S) TO THE POINT OF PURCHASE WITHIN TEN (10) DAYS OF DELIVERY FOR A REFUND OR CREDIT.

Avaya grants End User a license within the scope of the license types described below. The applicable number of licenses and units of capacity for which the license is granted will be one (1), unless a different number of licenses or units of capacity is specified in the Documentation or other materials available to End User. "Designated Processor" means a single stand-alone computing device. "Server" means a Designated Processor that hosts a software application to be accessed by multiple users. "Software" means the computer programs in object code, originally licensed by Avaya and ultimately utilized by End User, whether as stand-alone Products or pre-installed on Hardware. "Hardware" means the standard hardware Products, originally sold by Avaya and ultimately utilized by End User.

#### License Type(s): Designated System(s) License (DS).

End User may install and use each copy of the Software on only one Designated Processor, unless a different number of Designated Processors is indicated in the Documentation or other materials available to End User. Avaya may require the Designated Processor(s) to be identified by type, serial number, feature key, location or other specific designation, or to be provided by End User to Avaya through electronic means established by Avaya specifically for this purpose.

#### Copyright

Except where expressly stated otherwise, the Product is protected by copyright and other laws respecting proprietary rights. Unauthorized reproduction, transfer, and or use can be a criminal, as well as a civil, offense under the applicable law.

#### **Third-Party Components**

Certain software programs or portions thereof included in the Product may contain software distributed under third party agreements ("Third Party Components"), which may contain terms that expand or limit rights to use certain portions of the Product ("Third Party Terms"). Information identifying Third Party Components and the Third Party Terms that apply to them is available on Avaya's web site at: http://support.avaya.com/ThirdPartyLicense/

#### **Avaya Fraud Intervention**

If you suspect that you are being victimized by toll fraud and you need technical assistance or support, call Technical Service Center Toll Fraud Intervention Hotline at +1-800-643-2353 for the United States and Canada. Suspected security vulnerabilities with Avaya Products should be reported to Avaya by sending mail to: securityalerts@avaya.com.

For additional support telephone numbers, see the Avaya Support web site (http://www.avaya.com/support).

#### Trademarks

Avaya and the Avaya logo are registered trademarks of Avaya Inc. in the United States of America and other jurisdictions. Unless otherwise provided in this document, marks identified by "®," "TM" and "<sup>SM"</sup> are registered marks, trademarks and service marks, respectively, of Avaya Inc. All other trademarks are the property of their respective owners.

#### **Documentation information**

For the most current versions of documentation, go to the Avaya Support web site (http://www.avaya.com/support) or the IP Office Knowledge Base (http://marketingtools.avaya.com/knowledgebase/).

#### **Avaya Support**

Avaya provides a telephone number for you to use to report problems or to ask questions about your contact center. The support telephone number is 800-628-2888. Business Partners would call 877-295-0099. For additional support telephone numbers, see the Avaya Web site: http://www.avaya.com/support.

## Contents

|                                                                                                    | 5                                                                                                    |
|----------------------------------------------------------------------------------------------------|----------------------------------------------------------------------------------------------------|
| Overview                                                                                                    | . 5                                                                                                    |
| IMS Limitations                                                                                                    | 6                                                                                                    |
| IMS Components                                                                                                    | 7                                                                                                    |
| IMS Client PC Requirements                                                                                                    | 8                                                                                                    |
| IMS Server PC Requirements                                                                                                    | . 9                                                                                                    |
| A. IMS Server Installation                                                                                                    | 11                                                                                                    |
| A0. Installation Checks                                                                                                    | 11                                                                                                    |
| A1. Creating the IMS Account                                                                                                    | 12                                                                                                    |
| A2. IMS Server Preparation                                                                                                    | 13                                                                                                    |
| A3. Entering the IMS Licenses                                                                                                    | 15                                                                                                    |
| A4. Installing the IMS and Voicemail Pro Software                                                                                                    | 17                                                                                                    |
| A5. Check the IMS Services                                                                                                    | 22                                                                                                    |
| AO. Initializing the Call Flow                                                                                                    | 23                                                                                                    |
| AT: Associating voice Maliboxes with Email Addresses                                                                                                    | 24                                                                                                    |
| B. IMS Client Installation                                                                                                    | 25                                                                                                    |
| B1. IMS Client Requirements                                                                                                    | 25                                                                                                    |
| B2. Adjusting DCOM Settings                                                                                                    | 26                                                                                                    |
| B2a. Setting the Changes in a DCOM Security Policy                                                                                                    | 27                                                                                                    |
| B2D. DCOM Settings for XP Pro SP2 and Windows 2002 SP1 PCa                                                                                                    | 29                                                                                                    |
| B2C. DCOM Settings for AF FT0 SF2 and Windows 2003 SFT FCS                                                                                                    | <b>১।</b><br>२२                                                                                          |
| B4 Opening the Firewall                                                                                                    | 34                                                                                                    |
| B5. Testing IMS Client Installation                                                                                                    | 35                                                                                                    |
| B6. Observing IMS Exchange Mailbox Operation                                                                                                    | 38                                                                                                    |
| C Maintenance                                                                                                    | 30                                                                                                    |
| Ungrading a Voicemail Pro Server with IMS                                                                                                    | 20                                                                                                    |
| Specifying the Level of IMS Service Logging                                                                                                    | 42                                                                                                    |
| Specifying the News of the Heat Server DC for IMS                                                                                                    |                                                                                                    |
|                                                                                                    | 43                                                                                                    |
| Configuring the IMS Email Settings                                                                                                    | 43<br>44                                                                                                 |
| Configuring the IMS Email Settings                                                                                                    | 43<br>44<br>45                                                                                           |
| Configuring the IMS Email Settings<br>Troubleshooting DCOM Issues<br>Tracing in Debug                                                                                                    | 43<br>44<br>45<br>46                                                                                     |
| Configuring the IMS Email Settings<br>Troubleshooting DCOM Issues<br>Tracing in Debug                                                                                                    | 43<br>44<br>45<br>46<br>50                                                                               |
| Configuring the IMS Email Settings<br>Troubleshooting DCOM Issues<br>Tracing in Debug<br>IMS Installation Alternatives                                                                                                    | 43<br>44<br>45<br>46<br>50<br><b>51</b>                                                                  |
| Configuring the IMS Email Settings<br>Troubleshooting DCOM Issues<br>Tracing in Debug<br>IMS Installation Alternatives<br>D. Known Issues<br>Connection to IMS on a Domain Controller                                                                                                    | 43<br>44<br>45<br>46<br>50<br><b>51</b><br>51                                                            |
| Configuring the IMS Email Settings<br>Troubleshooting DCOM Issues<br>Tracing in Debug<br>IMS Installation Alternatives<br>D. Known Issues<br>Connection to IMS on a Domain Controller<br>Problems Connecting to/Synchronizing with IMS                                                                                                    | 43<br>44<br>45<br>46<br>50<br><b>51</b><br>51<br>52                                                      |
| Specifying the Name of the Host Server PC for INIS.<br>Configuring the IMS Email Settings.<br>Troubleshooting DCOM Issues .<br>Tracing in Debug<br>IMS Installation Alternatives<br><b>D. Known Issues</b><br>Connection to IMS on a Domain Controller<br>Problems Connecting to/Synchronizing with IMS.<br>Unspecified Error 80004005.                                                                                                    | 43<br>44<br>45<br>46<br>50<br><b>51</b><br>52<br>54                                                      |
| Specifying the Name of the Host Server PC for hiss.<br>Configuring the IMS Email Settings.<br>Troubleshooting DCOM Issues .<br>Tracing in Debug .<br>IMS Installation Alternatives .<br><b>D. Known Issues</b> .<br>Connection to IMS on a Domain Controller .<br>Problems Connecting to/Synchronizing with IMS .<br>Unspecified Error 80004005 .<br>Outlook Cached Exchange Mode .                                                                                                    | 43<br>44<br>45<br>50<br><b>51</b><br>51<br>52<br>54<br>55                                                |
| Specifying the Name of the Host Server PC for hiss.<br>Configuring the IMS Email Settings.<br>Troubleshooting DCOM Issues<br>Tracing in Debug<br>IMS Installation Alternatives<br><b>D. Known Issues</b><br>Connection to IMS on a Domain Controller<br>Problems Connecting to/Synchronizing with IMS.<br>Unspecified Error 80004005<br>Outlook Cached Exchange Mode<br>Transferring an IMS Account to a New PC.                                                                                                    | 43<br>44<br>45<br>50<br><b>51</b><br>52<br>54<br>55<br>56<br>56                                          |
| Specifying the Name of the Host Server PC for INIS.<br>Configuring the IMS Email Settings.<br>Troubleshooting DCOM Issues<br>Tracing in Debug<br>IMS Installation Alternatives<br><b>D. Known Issues</b><br>Connection to IMS on a Domain Controller<br>Problems Connecting to/Synchronizing with IMS.<br>Unspecified Error 80004005.<br>Outlook Cached Exchange Mode.<br>Transferring an IMS Account to a New PC.<br>IMS Client Not Showing in Outlook Tools.                                                                                                    | 43<br>44<br>45<br>50<br><b>51</b><br>52<br>55<br>55<br>55<br>57                                          |
| Specifying the Name of the Host Server PC for INIS.<br>Configuring the IMS Email Settings.<br>Troubleshooting DCOM Issues<br>Tracing in Debug<br>IMS Installation Alternatives<br><b>D. Known Issues</b><br>Connection to IMS on a Domain Controller<br>Problems Connecting to/Synchronizing with IMS.<br>Unspecified Error 80004005.<br>Outlook Cached Exchange Mode<br>Transferring an IMS Account to a New PC.<br>IMS Client Not Showing in Outlook Tools.<br>Firewall Port Settings.                                                                                                    | 43<br>44<br>45<br>50<br><b>51</b><br>52<br>55<br>55<br>56<br>57<br>58<br>58                              |
| Specifying the Name of the Host Server PC for NVS.<br>Configuring the IMS Email Settings.<br>Troubleshooting DCOM Issues .<br>Tracing in Debug                                                                                                    | 43<br>44<br>45<br>50<br>51<br>52<br>55<br>55<br>57<br>58<br>58<br>59                                     |
| Specifying the Name of the Host Server PC for INIS<br>Configuring the IMS Email Settings<br>Troubleshooting DCOM Issues<br>Tracing in Debug<br>IMS Installation Alternatives<br><b>D. Known Issues</b><br>Connection to IMS on a Domain Controller<br>Problems Connecting to/Synchronizing with IMS<br>Unspecified Error 80004005<br>Outlook Cached Exchange Mode<br>Transferring an IMS Account to a New PC<br>IMS Client Not Showing in Outlook Tools<br>Firewall Port Settings<br>VMPro Error 0x80004005<br>Windows Update Causes Voicemail Pro to Stop.<br>Saving IMS Messages Past Housekeeping                                                                                                    | 43<br>44<br>50<br>51<br>52<br>55<br>56<br>58<br>59<br>59                                                 |
| Specifying the Name of the Host Server PC for Miss.<br>Configuring the IMS Email Settings                                                                                                    | 43<br>44<br>50<br>51<br>52<br>55<br>55<br>57<br>58<br>59<br>60                                           |
| Specifying the Name of the Host Server PC for IMS<br>Configuring the IMS Email Settings<br>Tracing in Debug<br>IMS Installation Alternatives<br><b>D. Known Issues</b><br>Connection to IMS on a Domain Controller<br>Problems Connecting to/Synchronizing with IMS<br>Unspecified Error 80004005.<br>Outlook Cached Exchange Mode<br>Transferring an IMS Account to a New PC<br>IMS Client Not Showing in Outlook Tools<br>Firewall Port Settings.<br>VMPro Error 0x8004005<br>Windows Update Causes Voicemail Pro to Stop.<br>Saving IMS Messages Past Housekeeping.<br>Outlook Delegates Cause IMS to Slow<br>IMS Clients Not Connecting When Outlook Opened.                                                                                                    | 43<br>44<br>45<br>50<br>51<br>52<br>55<br>55<br>57<br>58<br>59<br>60<br>60                               |
| Specifying the Name of the host Server PC for Miss.<br>Configuring the IMS Email Settings.<br>Troubleshooting DCOM Issues<br>Tracing in Debug<br>IMS Installation Alternatives<br><b>D. Known Issues</b><br>Connection to IMS on a Domain Controller<br>Problems Connecting to/Synchronizing with IMS<br>Unspecified Error 80004005.<br>Outlook Cached Exchange Mode.<br>Transferring an IMS Account to a New PC.<br>IMS Client Not Showing in Outlook Tools.<br>Firewall Port Settings.<br>VMPro Error 0x80004005.<br>Windows Update Causes Voicemail Pro to Stop.<br>Saving IMS Messages Past Housekeeping.<br>Outlook Delegates Cause IMS to Slow<br>IMS Clients Not Connecting When Outlook Opened.<br>Starting IP Office Services Using a Batch File                               | 43<br>44<br>45<br>50<br>51<br>52<br>55<br>55<br>55<br>55<br>55<br>55<br>55<br>55<br>55<br>55<br>55<br>55 |
| Specifying the Name of the Host Server PC for INIS.<br>Configuring the IMS Email Settings.<br>Troubleshooting DCOM Issues.<br>IMS Installation Alternatives.<br><b>D. Known Issues</b> .<br>Connection to IMS on a Domain Controller.<br>Problems Connecting to/Synchronizing with IMS.<br>Unspecified Error 80004005.<br>Outlook Cached Exchange Mode.<br>Transferring an IMS Account to a New PC.<br>IMS Client Not Showing in Outlook Tools.<br>Firewall Port Settings.<br>VMPro Error 0x80004005.<br>Windows Update Causes Voicemail Pro to Stop.<br>Saving IMS Messages Past Housekeeping.<br>Outlook Delegates Cause IMS to Slow<br>IMS Clients Not Connecting When Outlook Opened.<br>Starting IP Office Services Using a Batch File.<br>Message Waiting Indicators Not Clearing | 43445<br>4650<br><b>51</b> 525555555555555555555555555555555555                                          |

## Installing IMS

### Overview

Integrated Messaging Service (IMS) is an addition component to Voicemail Pro. It allows users to deal with voicemails through their normal email interface (Microsoft Outlook or Exchange). Voicemails can still be handled conventionally using just the telephone.

With IMS, voicemails are presented with a special icon in the user's email inbox. When a voicemail is opened, a special form appears which enables the user to play back the message on their telephone. The voicemail message itself remains on the voicemail server.

When a voicemail is read, forwarded or deleted, either from the email or by using the phone, its status is reflected in both the mailbox and the email inbox.

#### • Playing Messages Through the PC

Normally IMS plays the voicemail messages through the PC user's telephone. IMS can be set up to send the voicemail messages as wav files which are played using the PC's sound capabilities. However, this creates a heavy load on the network and servers and so is not recommended. Typically, one minute of speech requires the transfer of a 1MB file across the network.

#### Required Network and Exchange Server Knowledge

Installation of IMS requires access to the customer's Exchange server and to other critical components of their network. The installation should be performed only by an installer with good knowledge of Exchange Server and Microsoft network setup. The installation should also be performed only in conjunction with the customer's network manager.

## **IMS** Limitations

IMS is designed to work in a system that comprises one IP Office and one Microsoft Exchange Server. It can be used in a system with more than one telephone system as long as that system has centralized voicemail using just one voicemail server.

IMS cannot be used to:

- Compose a new voicemail.
- Reply to a voicemail.
- Add comments to a forwarded voicemail.
- Mark a voicemail as urgent.
- Voicemails should not be placed in Public Folders.
- Clients that do not use TCP/IP are not supported.
- When it starts up, IMS only scans the root inbox for new messages.

## **IMS Components**

IMS consists of the following components.

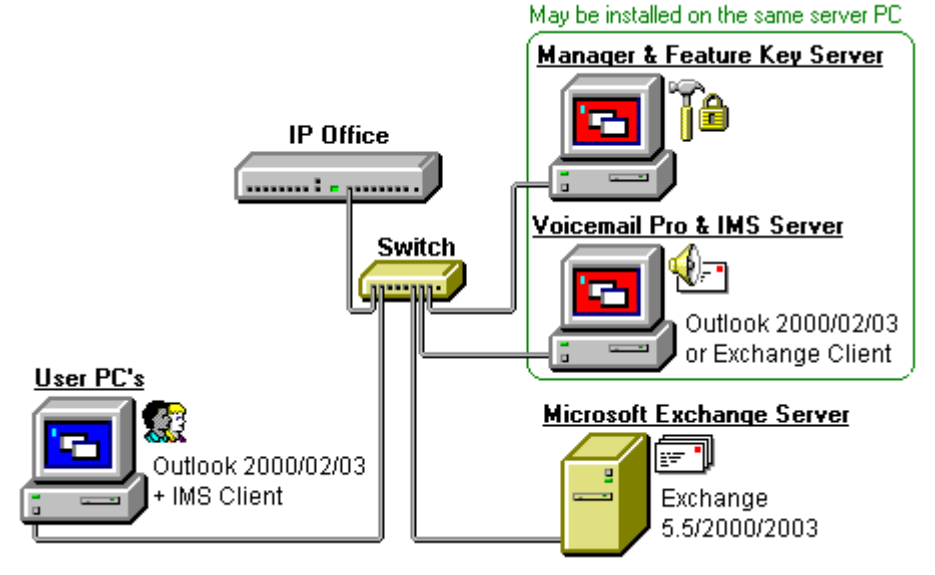

#### • Voicemail Pro

Provides voicemail services to the IP Office users.

#### • IMS Server

This consists of two services installed on the Voicemail Pro Server PC:

IMS Voice Service

Handles the delivery of messages when the user selects to play a message from Outlook.

• IMS Gateway Service

Interacts with the Voicemail Pro Server, the Exchange Server and the IMS Clients. Stores the current known status of voicemail messages and mirrors that status in both user's email and voicemail mailboxes.

- Microsoft Exchange Server
   The customer's MS Exchange server.
- **IMS Administration Tool** This tool is used to maintain the association of voicemail mailboxes to email mailboxes.

The following components are required on the user PCs.

- Microsoft Exchange or Outlook
   Microsoft Exchange Client or Outlook 97 or higher. Outlook 2003 (Cache Mode off)
- IMS Client

Installed on each email user's PC. This provides a voicemail interface within the user's Microsoft Exchange or Outlook program.

## **IMS Client PC Requirements**

These are the general requirement for a user PC to run the IMS Client application.

1. Minimum PC specification for an IMS Client PC

These are minimum specifications and in most cases will not meet the customer's expectations for acceptable performance. The end user's PC should be a newer PC to meet the customer's expectations and will far exceed the minimum specs listed above.

| RAM  | HD    | Pentium | Celeron             | AMD                | XP<br>Pro | 2000<br>Pro | 2003 |
|------|-------|---------|---------------------|--------------------|-----------|-------------|------|
| 64MB | 160Mb | 800MHz  | Celeron 3<br>800MHz | Althon B<br>650Mhz | 1         | >           | \$   |

- 2. The client must use TCP/IP networking.
- 3. Users must be members of the same Domain as the IMS/Voicemail Pro Server.
- 4. The supported email services are MS Exchange 2000 and 2003.
- 5. The IMS client is supported with Microsoft Outlook 2000/2003 with cache mode off.
- 6. If you are the installer or system administrator, you must log on to the Client PC as the person who is going to be using the IMS software and you must have Administrator rights for that PC to install the software.
- 7. Outlook must already be installed and configured on the user's PC. Test this by using Outlook to send a test message.

### **IMS Server PC Requirements**

In addition to the Voicemail Pro server requirements, IMS requires the following.

- The voicemail server to use MAPI.
- Access to a Microsoft Exchange 5.5, 2000 or 2003 (SP1 and SP4) server.
- An Exchange User account for user IMS.
- A list equating Exchange User account names with voicemail box users.
- Use of the Large Fonts setting is not supported. Use of this option may cause options on some screens to become inaccessible.

#### **Operating System Support**

Voicemail Pro with IMS is only supported on the following Windows operating systems:

- Windows 2000 Server with SP2.
- Windows 2003 Server with SP1.
- Windows 64-bit versions of the above are not supported.
- Variants of the above such as Windows SBC and Windows DataCenter are supported.
- No other operating systems are supported.

#### **Network Requirements**

- 100Mbps network card.
- The server PC should be configured and tested for TCP/IP networking.
- We strongly recommend that the voicemail server PC is connected to the IP Office Control Unit directly. If this is not possible it should be connected via a LAN switch rather than a LAN hub.
- If directly connected to the IP Office control unit, change the settings of the PC network card to match the IP Office control unit as listed in the table below.
- All IP Office LAN ports are 10Mbps/100Mbps auto sensing but it is recommended that the settings of the LAN switch port or network card connected to the IP Office are set as listed in the table below.

| IP Office Control Unit | Use Port     | Speed   | Duplex      |
|------------------------|--------------|---------|-------------|
| Small Office Edition   | Any LAN port | 100Mbps | Full duplex |
| IP406 V2               | Any LAN port | 100Mbps | Full duplex |
| IP412                  | LAN1         | 100Mbps | Half duplex |
| IP Office 500          | LAN          | 100Mbps | Full duplex |

- The PC should have a fixed IP address. Although PCs in a DHCP network may retain the same IP address between reboots this is **not** guaranteed.
  - If the IP Office is acting as the DHCP server, it defaults to using 192.168.42.2 to 192.168.42.201 for DHCP clients. This leaves 192.168.42.202 to 192.168.42.254 for devices that require fixed IP addresses.

#### **Disk Space Requirements**

A Voicemail Pro installation including VPNM and IMS requires the following free hard disk space.

- Up to 2GB of disk space for the software and language prompts
- An additional 1MB of disk space per minute for messages and other recordings.
  - For Avaya IP Office Small Office Edition, you can expect to require at least 200 minutes of message recording space which is 200MB.
  - For a busy environment you can expect to require at least 1000 minutes of message recording space, that is 1GB.

## **A. IMS Server Installation**

# A0. Installation Checks

Before proceeding with installation ensure that the following requirements are meet:

#### 1. Preparation

- 1. **Read the Documentation in Full** Ensure that you have read the documentation for IMS Installation in full and have note all the additional requirements for the IMS server, domain interaction and IMS client setup.
- 2. □ Read the IP Office Technical Bulletins Ensure that you have read the IP Office Technical Bulletins relating to the IP Office core software and the Voicemail Pro software being installed. These can be obtained from http://support.avaya.com and from http://marketingtools.avaya.com/knowledgebase.

#### 2. Information Required

- 1. □ **IP Office Feature Key Dongle Serial Number** This is printed on the Feature Key, prefixed with **S/N**.
- 2. 
  □ IP Office Licenses

Ensure that the details of the supplied licenses match the Feature Key serial number. The minimum required licenses for Voicemail Pro with IMS are:

- D Voicemail Pro (4 ports) license.
- □ Integrated Messaging license.
- Additional Voicemail Pro (ports) licenses may be required depending of the number of simultaneous voicemail accesses and users.
- For IP Office 500 systems an **IP500 Upgrade Standard to Professional** license is also required.
- 3. □ IP Office System Details Service User name and password for access to the IP Office system configuration.
- 4. □ Network Administration Access Contact details of the network and Exchange server administrator.
- 5. User Details

Listing linking email accounts and IP Office user names. Also detailing the location and contact information for the users.

- 3. Materials Required
  - 1. **IP Office Administration Applications CD.**
  - 2. 🗆 IP Office Voicemail Pro CD.
  - 3. □ IP Office Application Firewall Batch File This file can be obtained from http://marketingtools.avaya.com/knowledgebase/tools/firewall.
- 4. Only when you have completed the above process should you proceed to A1. Creating the IMS Account.

## A1. Creating the IMS Account

A domain user and mailbox account must already exist for the account named IMS. For information about creating this account, see Creating and Configuring the IMS Account. The Voicemail Pro software needs to be installed using an account with full administrator rights on the PC. The service subsequently runs under that account. We required that a specific account, IMS is created for this purpose and set so that its password does not expire.

The IMS account must be a member of the administrator's group on the IMS server PC. Note, it is not necessary to be a domain administrator, but must be a member of the administrators group on the PC to be able to start the IMS and Voicemail Pro services.

#### To create and configure a domain user and mailbox account called IMS:

- 1. Do not proceed with this process until you have completed the steps in A0. Installation Checks.
- 2. Working with the network administrator, create an account called **IMS** on the domain and an associated mailbox on the exchange server. Provide a secure password and ensure **User Cannot Change Password** and **Password Never Expires** are checked.
- 3. Make sure that the server PC that will be running IMS and Voicemail Pro is a member of the same domain as the Exchange server.
  - Log on using an account with administrative permissions on the domain.
  - Right-click **My Computer**. Select **Properties** and select the **Network Identification** Tab.
- 4. On the server PC, select Administrative Tools > Computer Management > Groups.
- 5. Select Add. From the Look In list select the domain name.
- 6. In the Name window, highlight the IMS account and click Add. Click OK twice.
- 7. Log out and log back in with the IMS account.
- 8. On the desktop, right-click the **Outlook** icon and select **Properties** to configure the **IMS** Account.
- 9. On the Mail Properties > General Screen, click Add.
- 10. Check the Microsoft Exchange checkbox and click Next.
- 11. Type in the Exchange servers name in the **Server** field, and **IMS** account in the **Mailbox** field. Please note, if using Outlook 2003 uncheck **Cache Mode**. Click **Next**.
- 12. Select No when asked if you travel with this computer. Click Next.
- 13. Click Finish.
- 14. Highlight the MS Exchange Settings and click Properties.
- 15. Highlight Microsoft Exchange Server and click Properties.
- 16. Click **Check name** and ensure the name is resolved.
- 17. If the name is resolved, select Apply. Click OK twice and then click Close.
- 18. Do not continue until the name has been correctly resolved with the Exchange Server. If the name is not correctly resolved, check the Exchange and Mail account details with the Exchange Administrator.
- 19. Open Outlook and select Yes to register Outlook as the Default eMail application.
- 20. Verify that you can send and receive emails.
- 21. Only when you have completed the above process should you proceed to **A2. IMS Server Preparation**.

## A2. IMS Server Preparation

- 1. Do not proceed with this process until you have completed the steps in A1. Creating the IMS Account.
- 2. 
  □ Log on to the server PC using the IMS account and check the follow requirements.
- 3. □ **The Server is a Member of the Domain** The IMS Server <u>MUST</u> be a member of the customer's domain.

#### 4. □ The Domain Has an User and Email Account IMS

A domain user and mailbox account must already exist for the account named IMS. The Voicemail Pro software must be installed using this account with full administrator rights on the PC. The services subsequently run using that account.

#### 5. □ The IMS Account Has Admin Rights on the IMS Server

The IMS account must be a member of the administrator's group on the IMS server PC. Note, it is not necessary to be a domain administrator, but must be a member of the administrators group on the PC to be able to start the IMS and Voicemail Pro services.

 The Server's Outlook Client is Configured for the IMS Account Check that the Outlook or Exchange client on the server PC is configured to use the same account (IMS).

#### 7. □ Test Email Operation

Log into the PC with this account (IMS) and verify that you can send and receive emails using this account.

#### 8. □ IP Office Manager is Installed

A PC with IP Office Manager and Microsoft .NET Framework versions 1.1 and 2.0 and Enable network COM+ access are installed on the IMS/Voicemail Pro server. IP Office Manager uses .NET Framework 2.0 whereas Voicemail Pro uses .NET Framework 1.1. If version 1.1 is not detected, you will be prompted to install it before the Voicemail Pro installation proceeds.

#### 9. Check or Disable IP Office Voicemail Email Settings

In the IP Office Manager, the Voicemail Email settings under the voicemail/user tab are switched **off** or are set to a different email account then the one you will be using with IMS. This is because the IP Office configuration settings for each user do not apply to IMS. They are usually switched off by default but it is advisable to check before you start the installation. For more information, see the IP Office Manager help. Please note Voicemail to Email can be used in conjunction to IMS for example to send an SMS alert to your SMS enabled cell phone but if set to the same Outlook email account as IMS would result in two emails being delivered to the user, one that synchronized with their voicemail and one that did not.

10. 
Disable any Server PC Power Saving Mode
Switch off any PC and hard disk sleep, power down, suspend and hibernation modes.

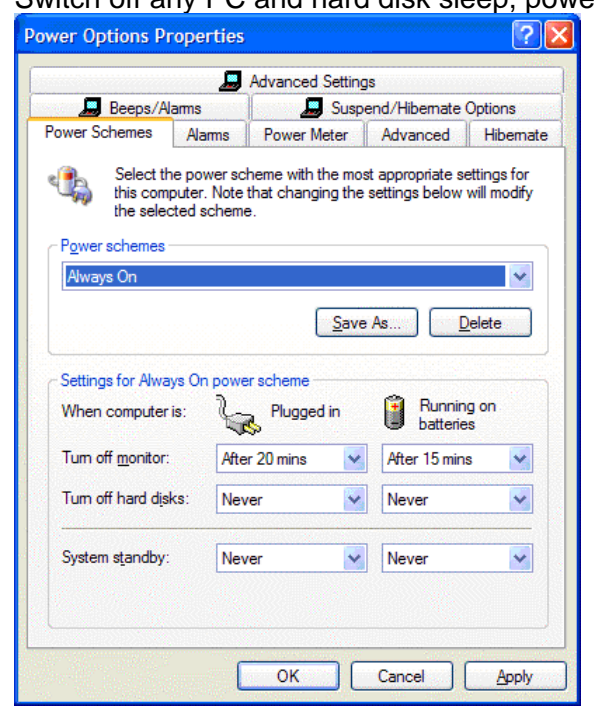

- 11. Disable Network Card Power Saving
  - Disable any Network Card including the power save options for the NIC card under the properties of the installed network card.

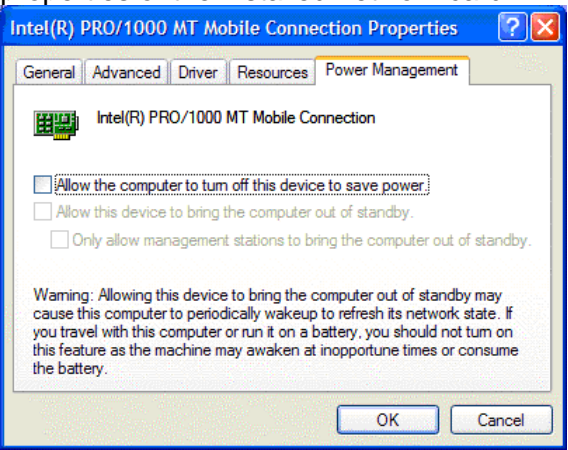

12. If the server PC is directly connected to the IP Office control unit, adjust the NIC port settings to match the IP Office as follows. If connected via a LAN switch, check the LAN switch manufacturers documentation for details of the optimum port settings.

| IP Office Control Unit | Use Port     | Speed   | Duplex      |
|------------------------|--------------|---------|-------------|
| Small Office Edition   | Any LAN port | 100Mbps | Full duplex |
| IP406 V2               | Any LAN port | 100Mbps | Full duplex |
| IP412                  | LAN1         | 100Mbps | Half duplex |
| IP Office 500          | LAN          | 100Mbps | Full duplex |

13. Only when you have completed the above process should you proceed to A3. Entering the IMS Licenses.

## A3. Entering the IMS Licenses

The Voicemail Pro must have licenses for itself, any additional voicemail ports required and for IMS. You must check that these have been entered into the IP Office systems configuration and that they are valid. IP Office 500 systems will also require the **IP500 Upgrade Standard to Professional** license.

Without valid licenses the Voicemail Pro will operate for 2 hours before stopping and IMS will not operate at all.

The licenses supplied must match the serial number of the IP Office Feature Key. This is printed on the Feature Key and in IP Office 4.0 systems can be checked through the **Feature Key Serial Number** field on the **System | System** tab in IP Office Manager.

#### **Checking Licenses**

- 1. Do not proceed with this process until you have completed the steps in **A2. IMS Server Preparation**.
- 2. If not already in place, the IP Office Feature Key must be installed.
  - 1. USB or Parallel Port Feature Key

These types of keys can be attached to the same PC as the Voicemail Pro server. The IP Office Feature Key Server application must be installed on the PC also. Check that the application is running and the key recognised before proceeding.

#### 2. Serial Port Feature Key

This type of key is connected directly to the DTE port of the IP Office control unit. It does not require the Feature Key Server software to be installed on any PC.

#### 3. IP Office 500 Smart Card Feature Key

This is the only type of Feature Key supported by IP 500 Office systems. It does not require the Feature Key Server software to be installed on any PC.

- 3. Start IP Office Manager and receive the current configuration from the IP Office system.
- 4. On the **System | System** tab, check that the **License Server IP Address** is set correctly. For USB and parallel port keys it should be set to the IP address of the PC hosting the key and running the IP Office Feature Key Server software. For the serial port keys it should be set to 0.0.0.0. For IP Office 500 systems the field is not used.
- 5. Select **Chicence**.
- 6. If licenses have been entered already, check that their Status is listed as Valid.
- 7. Click and select License.
- 8. Enter one of the supplied licenses for Voicemail Pro and IMS.
- 9. Click **OK**.
- 10. Repeat until all the licenses are entered.
- 11. Click 🚽 to send the updated configuration back to the IP Office.

- 12. Reload the configuration again and check that the Status for all licenses is now Valid. Licence ×× Integrated Messaging **IP Offices** 📸 • 🗙 🗸 < > Directory (0) Status Licence Type Licences 🐜 Additional Voicemail Pro (ports) Valid Time Profile (0) 👟 Integrated Messaging Valid BU5mbcLcgUM6GLkXnXeew\_46EbzpgYrC Licence Kev Firewall Profile (1) 🍋 Voicemail Pro (4 Ports) Valid Integrated Messaging Licence Type IP Route (4) Valid Account Code (0) Licence Status Licence (3) 255 Instances 🛒 Tunnel (0) Expiry Date Never Logical LAN (0)
  - Note: This screen shot only shows the licenses for Voicemail Pro and IMS. Additional licenses may be present for other Voicemail Pro and IP Office features. Do not remove or alter any licenses.
- 13. If otherwise do not proceed any further until the issue with license validation is resolved.
- 14. Only when you have completed the above process should you proceed to A4. Installing the IMS and Voicemail Pro Software.

## A4. Installing the IMS and Voicemail Pro Software $\boxed{A+1+2+3+4+5+6+7+B}$

Do not start to install the IMS software before you have completed the necessary pre-installation checks.

#### To install the IMS and Voicemail Pro Software:

- 1. Do not proceed with this process until you have completed the steps in A3. Entering the IMS Licenses.
- 2. Verify that you are logged in with the *IMS* account and that the account is a member of the Administrator group on PC or is a domain Admin.
- 3. Verify that Outlook is installed and setup for the *IMS* account and that you can send and receive emails.
- 4. Insert the IP Office Voicemail Pro CD. The installation should auto-start. If it does not auto-start, click **Browse** to locate **Setup.exe** on the CD and then run it. The **Choose Setup Language** window opens.
- 5. Select the installation language. This language is used for the installation and for the default language prompts.
- 6. Click OK. Installation preparation begins.
- 7. If the following window below opens, Voicemail Pro is already installed.

| InstallShield W            | fizard 🔀                                                                                                    |
|----------------------------|----------------------------------------------------------------------------------------------------|
| Welcome<br>Modify, repa    | ir, or remove the program.                                                                                                    |
| Welcome to<br>modify the c | the IP Office Messaging Suite Setup Maintenance program. This program lets you<br>urrent installation. Click one of the options below. |
| Modify                     |                                                                                                    |
| <b>B</b>                   | Select new program features to add or select currently installed features to<br>remove.                                                |
| C Repair                   | Reinstall all program features installed by the previous setup.                                                                        |
|                            | Remove all installed features.                                                                                                    |
| 113(01011610               | < Back Next > Cancel                                                                                                    |

- 1. Select **Modify** and click next to see if IMS has already been installed.
  - If IMS and Voicemail Pro have already been installed you will need to upgrade rather than install a new version. For more information, see Upgrading a Voicemail Pro System.
  - If Voicemail Pro has been installed but not IMS, backup the call flow as described in Upgrading a Voicemail Pro System and then uninstall Voicemail Pro and reboot the PC and proceed with the installation of Voicemail Pro and IMS.
- 8. In the Welcome window, click Next. The Customer Information window opens.

- 9. In the **Customer Information** window, type a user name and the company name or use the default names that are proposed. These settings do not affect Voicemail Pro when it is installed.
- 10. In the same window choose the option that determines who should be able to use Voicemail Pro when it has been installed. The recommended option is **Anyone who uses this computer (all users)**.
- 11. In the Customer Information window, click Next.
- 12. The **Choose Destination Location** window opens. Unless there are specific reasons for changing the location, the default setting is recommended. Click **Next**.
- 13. The Messaging Components window opens. Select Voicemail Pro (Full) and click Next.
- 14. The Setup Type window opens. In the Setup Type window, select Custom.
- 15. Click Next.
- 16. The **Select Features** window opens so that you can select which additional Voicemail Pro features to install. For IMS ensure that the settings are as follows:
  - Voicemail Pro Campaign Web Component is **not** required for IMS but is installed as part of a typical Voicemail Pro Server installation. If a web server has already been installed but the Voicemail Pro Campaign Web Component is not required, uncheck it to remove it. If Voicemail Pro Campaign Web Component is required for other use, make sure that it is checked so that it is not removed.
  - Ensure that Voicemail Pro Client and Voicemail Pro Service are checked.
  - Check any additional languages that are required. It is recommended that either **English** or **English US** is always selected (installed by default) in addition to any languages that are required by the customer.
    - Important

Do not uncheck any other boxes as this will remove the corresponding software features.

• Scroll down and check **Integrated Messaging Service**. That should automatically select all the components for IMS.

| InstallShield Wizard                                                                                                    |                                 | 2                                                                                                    |
|----------------------------------------------------------------------------------------------------|---------------------------------|----------------------------------------------------------------------------------------------------|
| Select Features<br>Choose the features Setup will install.                                                                                                    |                                 |                                                                                                    |
| Select the features you want to install, and<br>VPNM Receiver<br>Voicemail Pro Campaign Web Com<br>Integrated Messaging Service<br>IMS Client Package<br>IMS Server<br>IMS Database Service<br>IMS Gateway Service<br>IMS Voice Service<br>IMS Voice Service | d clear the feature             | es you do not want to install.<br>Description<br>This will install the Integrated<br>Messaging Services |
| Space Required on C:<br>Space Available on C:<br>InstallShield                                                                                                    | 230284 K<br>5554240 K<br>< Back | . Next > Cancel                                                                                         |

#### 18. Click Next.

- 19. If you have chosen to install the Voicemail Pro Campaign Web Component, the **Select the Web Server root directory** window opens.
  - Type the path to the folder where you would like to save the web campaign web pages. Alternatively, use the default location or click **Browse** and select a folder to use. Click Next.
  - 2. The **Select the Destination of the Script directory of Your Web** window opens. Type the path to the folder where the web campaign components are to be installed. Alternatively, use the default location or click **Browse** and select a folder to use. Click **Next**.
- 20. The **Service Account Name** window opens. Details of the default administrator account are already filled in.
- 21. In the **Service Account Name** window, type the **User Name** and **Password** for the IMS account created previously on the domain and Exchange server.

| InstallShield Wizard   |                                            |                       |
|------------------------|--------------------------------------------|-----------------------|
| Service account nam    | e                                          |                       |
| Please enter the accou | nt and password that the service(s) should | use for execution.    |
| User Name:             | IMS                                        | Browse                |
| Password:              | *****                                      |                       |
| Confirm Password:      | *****                                      |                       |
| Installähield          | < <u>B</u> ack                             | <u>N</u> ext > Cancel |

- Alternatively, click **Browse** and select from the list of available network accounts. The IMS account should show up in the list. Verify that you can browse for this account. Make sure the IT manager has not hidden this account for Exchange or has separated this account in Active Directory.
- 22. Click Next.
- 23. The **Select Program Folder** window opens. It is recommended that you use the default folder, IP Office, which will already be shown. Click **Next**.
- 24. The **Start Copying Files** window opens. You are presented with a summary of the settings that you have chosen so far. Review the settings to make sure that they are what you expect. In particular, check that the required languages are listed. Scroll down if necessary. The minimum requirements for IMS are listed below. If for any reason the details are not what you expect, click **Back** and make the necessary changes.
  - Voicemail Pro
    - Voicemail Pro Client.
    - Voicemail Pro Service.
  - Integrated Messaging Service.
    - IMS Client Package.
    - IMS Database Service.
    - IMS Gateway Service.
    - IMS Voice Service.
    - IMS Administration Tool.
- 25. When you are satisfied that the details are correct, click **Next** to start copying the files. The **Setup Status** window opens to keep you informed while the installation takes place.

- 26. When the installation is complete, click **Finish** to restart now.
- 27. An attempt is made to start all services associated with Voicemail Pro and IMS.

X

Service Control
Starting service "VMProDBService"

- 28. After the services have started, the installation process continues.
- 29. The IP Office Voicemail Pro System Settings window opens.

| IP Office Voicemail Pro - System Settings                 | ×   |  |  |  |  |
|-----------------------------------------------------------|-----|--|--|--|--|
|                                                           |     |  |  |  |  |
| These settings affect the services when they are running. |     |  |  |  |  |
| Integrated Messaging Gateway Server                       |     |  |  |  |  |
| Logging Level None                                        |     |  |  |  |  |
| Integrated Messaging Voice Server                         |     |  |  |  |  |
| Logging Level None                                        |     |  |  |  |  |
|                                                           |     |  |  |  |  |
| Concernent Manta Conce                                    |     |  |  |  |  |
| < <u>B</u> ack <u>Next</u> > Land                         | :ei |  |  |  |  |

- 30. Select the required logging levels. Logging may be useful for fault diagnostics. You can switch logging off after you have verified that IMS is working correctly. Click **Next**.
- 31. The IP Office Voicemail Pro Path Settings window opens.

| IP Office Voicemail Pro - Path Settings                                                |                 |
|----------------------------------------------------------------------------------------|-----------------|
| Enter the name of the computer on which the Integrated M<br>Server has been installed. | lessaging Voice |
| YOUR-E1D107C97E                                                                        | Browse          |
|                                                                                        |                 |
|                                                                                        |                 |
|                                                                                        |                 |
|                                                                                        |                 |
| < <u>B</u> ack N                                                                       | ext > Cancel    |

32. Enter the name of the server PC on which Voicemail Pro and IMS have been installed. In most cases the name is detected automatically and filled in for you. If not, click **Browse** and provide the name of the Integrated Message Voice Server. If this fails it is most likely because the IMS Gateway Service is not running.

| Acco        | unt Details                                                                                                    |
|-------------|----------------------------------------------------------------------------------------------------|
| IMS         | 3 Browse                                                                                                    |
|             |                                                                                                    |
| -Mess       | age Parameters                                                                                                    |
| l he<br>mes | stollowing settings are used to control whether the Voicemail<br>sage is sent as a wave file within the email message. |
|             | Transmit Wave File                                                                                                    |
|             | C Attach wave file to message                                                                                          |
|             | Embed weve file in message                                                                                             |

- 34. In the **Account Details** field, type the name of the account *IMS*. Alternatively, click **Browse** and find the IMS account.
  - If wav files of voicemail messages are to be sent in emails rather than left just in the voicemail mailbox check **Transmit Wave Files**. Sending .wav files across a network creates a high loading on the network and network servers. A one minute message requires a 1MB .wav file. Choose either:
    - Attach wave file to message to allow a recipient to copy a .wav file for use elsewhere.
    - **Embed wave file in message** to allow a recipient to embed a file in a message. An embedded file is compressed and therefore smaller than an attached file.
- 35. Click **Next**. The **IP Office Voicemail Pro SMTP Email Settings** window opens. Note that IMS uses MAPI so this setting does not pertain to IMS but Voicemail to Email.
- 36. Click **Finish**. An attempt is made to validate the SMTP email settings. If the attempt to connect with the SMTP server fails, an error message is displayed. This can be ignored if SMTP is not being used (which it is not for IMS services).

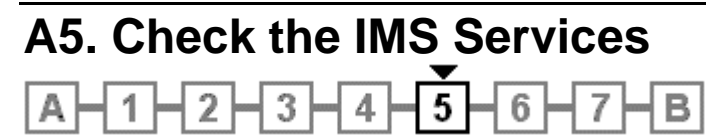

If Voicemail Pro has been installed successfully, the voicemail service is started automatically. However it is useful to check them and to know how to stop-start the services manually.

#### To check/restart the Voicemail Pro and IMS Services

- 1. Do not proceed with this process until you have completed the steps in A4. Installing the IMS and Voicemail Pro Software.
- 2. Open the Windows Control Panel.
- 3. Select Administrative Tools > Services.

| 🍓 Services                       |                         |             |         |              |                     |
|----------------------------------|-------------------------|-------------|---------|--------------|---------------------|
| Eile <u>A</u> ction <u>V</u> iew | Help                    |             |         |              |                     |
| ← → 🖪 🗳 [                        | ð 🗟 😫 🕨 🗉 🛛             | <b>=</b> >  |         |              |                     |
| 🎭 Services (Local)               | Name                    | Description | Status  | Startup Type | Log O 🔻 🔼           |
|                                  | 🖏 TCP/IP NetBIOS Hel    | Enables su  | Started | Automatic    | Local Service       |
|                                  | 🖏 Uninterruptible Pow   | Manages a   |         | Manual       | Local Service       |
|                                  | 🖏 Universal Plug and    | Provides s  |         | Manual       | Local Service       |
|                                  | 🆏 WebClient             | Enables Wi  | Started | Automatic    | Local Service       |
|                                  | 🖏 IMS(Gateway)          |             | Started | Automatic    | IMS                 |
|                                  | 🖏 IMS(Restart)          |             | Started | Automatic    | IMS                 |
|                                  | 🖏 IMS(Voice)            |             | Started | Automatic    | IMS                 |
|                                  | 🦓 Voicemail Pro Service |             | Started | Automatic    | IMS 🗾               |
|                                  | Extended > Standard ,   |             |         |              |                     |
|                                  |                         |             |         |              | inter personalities |
|                                  |                         |             |         |              |                     |

- 4. The Voicemail Pro service and IMS services should be visible. Their **Status** should be **Started** and the **Startup Type** should be set to **Automatic**.
- 5. The details should also show that the services are running under the IMS account.
- If it necessary to manually restart the services, ensure that the following order is used: VMProDBService (if installed), Voicemail Pro Service, IMS(Restart), IMS(Voice) and finally IMS(Gateway).
- 7. Close Services.
- 8. Only when you have completed the above process should you proceed to **A6. Initializing the Call Flow**.

#### Using a Batch File to Start Services

In some instances, certain computers might not respond quickly enough in order to start all of the Avaya services in the correct order. In this circumstance, it can be advisable to create a batch file which will delay the start of these services until the PC is fully running.

Avaya IP Office Services can be started successfully at system start-up using a scheduled task that initiates the batch file below. This batch file ensures that the services will start successfully and in the proper order.

- 1. Set all Avaya services listed below to Manual start. Do not include Key Server.
- 2. Create the batch file below and save it to **%SYSTEMROOT%**. Only include lines for the services which are installed.

```
@echo off
rem Wait 60 seconds before execute.
timeout /t 60
net start VMProDBService
net start Voicemail Pro Service
net start IMS(Restart)
net start IMS(Voice)
net start IMS(Gateway)
```

3. Create a scheduled task to start the batch file at system start-up.

# A6. Initializing the Call Flow

This stage will check both that the Voicemail Pro Client can connect to the Voicemail Pro Server, and also initialize the call flows.

#### To Initialize the Voicemail Pro Call Flow:

- 1. Do not proceed with this process until you have completed the steps in **A5. Check the IMS Services**.
- 2. Select Start | Programs | IP Office | Voicemail Pro Client.
- 3. The Voicemail Pro Client should start and display Connecting to the Local Server.
- 4. Once it has connected the various navigation panes should show content.
- 2. Click the Kave and Make Live icon.
- 3. Select Yes.
- 4. Voicemail operation can now be tested from an extension by dialing \*17.
- 5. Only when you have completed the above process should you proceed to **A7. Associating Voice Mailboxes with Email Addresses**.

## A7. Associating Voice Mailboxes with Email Addresses

When you have installed IMS, started the Voicemail Pro server, you are ready to associate the user voicemail mailboxes with email mailboxes on the Exchange Server. This is done using the IMS Administration tool.

#### To associate a voice mailbox with an email address

- 1. Do not proceed with this process until you have completed the steps in **A6. Initializing the Call Flow**.
- 2. From the Start menu, select Programs | IP Office | IMS Administration Tool.
- 3. From the **Server** menu, if the server is not already populated, select **Add**. The **New Integrated Messaging Server** window opens.
- 4. In the **Server** field, type the name of the IMS Server or click **Browse** and select a server. When the server has been added, the name is displayed with a **[+]** plus icon.
- 5. Expand the [+] icon to show configurable options.
- 6. Highlight **Integrated Messaging Associations**. After a few moments the voice mailboxes are displayed in the right-hand window.
- 7. Select a voice mailbox to configure and double-click it to see its properties.
- 8. In the **Associated Email Address** field, select **Change** and select the relevant email address of the associated user.
- 9. If the mail settings need to be different from the default settings, select the **User Properties** tab and configure as applicable and select **OK**.
- 10. In the **Primary NT Account** field click **Select Existing** and select the relevant domain user account of the associated user. Note, if the user is opening multiple inbox accounts all have to be added.
  - IP Office Integrated Messaging Pro (IMS) clients may appear to respond slowly or even lock up where the IMS client user has defined one or more delegates in Microsoft Outlook. All delegates of an IMS Client's Outlook should have their domain account and email address added into the permissions field, with Access permission selected.

| Mailbox Properties                 | <u> </u>           |
|------------------------------------|--------------------|
| Mailbox Settings User Properties   |                    |
| General Information                |                    |
| Voice Mailbox Identifier : 308     |                    |
| Voice Mailbox Name : AlexF         |                    |
| Associated Email Address : Agent1  | Change             |
| Primary NT Account<br>TEST Vagent1 | <u>C</u> reate New |
| Permissions                        |                    |
| Account Domain                     | Access Admin       |
| Agent1 IESI                        |                    |
|                                    | Add <u>R</u> emove |
|                                    | OK Cancel Apply    |

- 11. When complete, click the **Synchronize Mailboxes** icon to synchronize the mailboxes. Alternatively, click **Selecting Mailboxes** and **Synchronize** on the menu bar.
- 12. Close the **IMS Administration Tool**.
- 13. Make a call to one of the users that you have just associated and leave a message in their voicemail mailbox. A short while after hanging up a message should arrive in the user's mailbox.
- 14. Only when you have completed the above process should you proceed to **B1. IMS Client Requirements**.

## **B. IMS Client Installation**

# B1. IMS Client Requirements

During installation of the IMS Server, the IMS Client Installer package is copied to C:\Program Files\Avaya\IP Office\Voicemail Pro\IMS\Client and is automatically shared as *IMSClient*. The installer, called IMSClient.exe is approximately 10.1MB is size. You need to install the IMS Client on the PC of each user who want to use IMS.

- CRITICAL WARNING
   Do not install the IMS Client on the same PC as the Voicemail Pro / IMS Server.
- 1. Do not proceed with this process until you have completed the steps in **A7. Associating Voice Mailboxes with Email Addresses**.

#### 2. Minimum PC specification for an IMS Client PC

These are minimum specifications and in most cases will not meet the customer's expectations for acceptable performance. The end user's PC should be a newer PC to meet the customer's expectations and will far exceed the minimum specs listed above.

| RAM  | HD    | Pentium | Celeron             | AMD                | XP<br>Pro | 2000<br>Pro | 2003 |
|------|-------|---------|---------------------|--------------------|-----------|-------------|------|
| 64MB | 160Mb | 800MHz  | Celeron 3<br>800MHz | Althon B<br>650Mhz | \$        | ~           | \$   |

- If the client PC is a Windows server, it must:
  - Meet minimum hardware and operating system requirements for an IMS server, see **IMS Server PC Requirements**.
  - Not be a Domain Controller.
  - Not be the Voicemail Pro / IMS Server.
- 3. Clients must use TCP/IP networking.
- 4. Users must be members of the same Domain as the IMS/Voicemail Pro Server.
- 5. The supported email services are MS Exchange 2000 and 2003.
- 6. The IMS client is supported with Microsoft Outlook 2000/2003 with cache mode off.
- 7. If you are the installer or system administrator, you must log on to the Client PC as the person who is going to be using the IMS software and you must have Administrator rights for that PC to install the software.
- 8. Outlook must already be installed and configured on the user's PC. Test this by using Outlook to send a test message.
- 9. The Integrated Messaging Server must already be installed and running.
- 10. Only when you have completed the above process should you proceed to **B2. Adjusting DCOM Settings**.

# B2. Adjusting DCOM Settings

Microsoft have significantly increased the security around many operations included application access to functions such as email. The following DCOM changes are therefore essential for support of IMS and must be performed before installing the IMS Client.

The DCOM changes can be done either through a security policy that is then applied to all PCs in the domain, otherwise the individual settings on each client PC must be adjusted.

#### To set the Client PC's DCOM Settings

- 1. Do not proceed with this process until you have completed the steps in **B1. IMS Client Requirements**.
- 2. Using one of the methods described below, ensure that the DCOM settings of the client PC are adjusted to support interaction with the IMS server.
  - B2a. Setting the Changes on a DCOM Security Policy.
  - B2b. DCOM Settings for a Windows 2000 PC.
  - B2c. DCOM Settings for XP Pro and Windows 2003 PC's.
- 3. Only when you have completed the above process should you proceed to **B3. Installing the IMS Client Software**.

### B2a. Setting the Changes in a DCOM Security Policy

Setting all DCOM security settings for a domain to work with IMS. After setting the DCOM options, this is now a domain wide policy and when the IMS clients are installed and the computer is rebooted and the user logs on, these settings will be pushed to the end user. Doing this as a policy simplifies the installation process for IMS.

1. On the domain controller, open **Active Directory Users and Computers**, right click on the domain to be administered and select **Properties**.

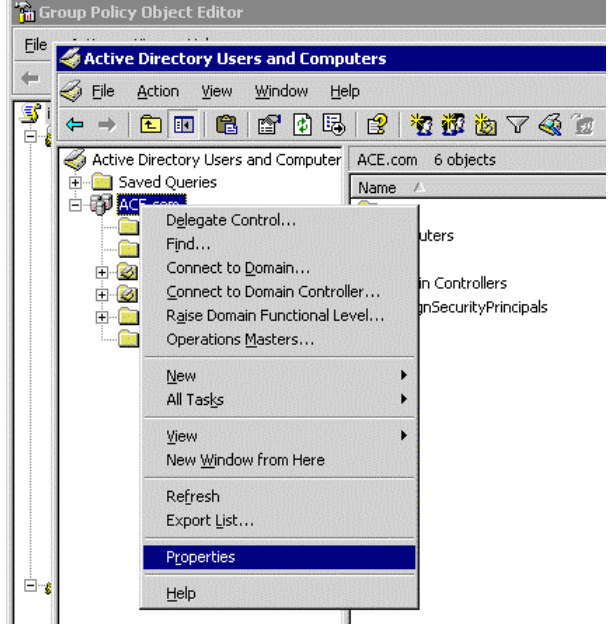

2. Select the Group Policy tab.

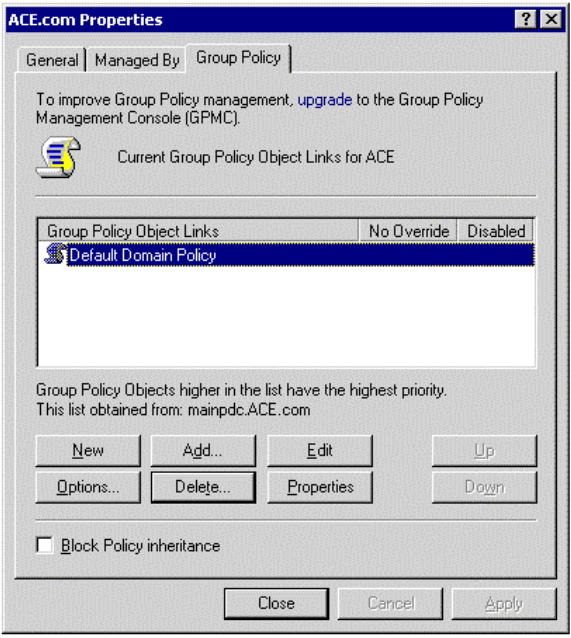

3. Double click **Default Domain Policy**. Drill down to **Computer | Windows Settings | Security Settings | Local Policies | Security Options**.

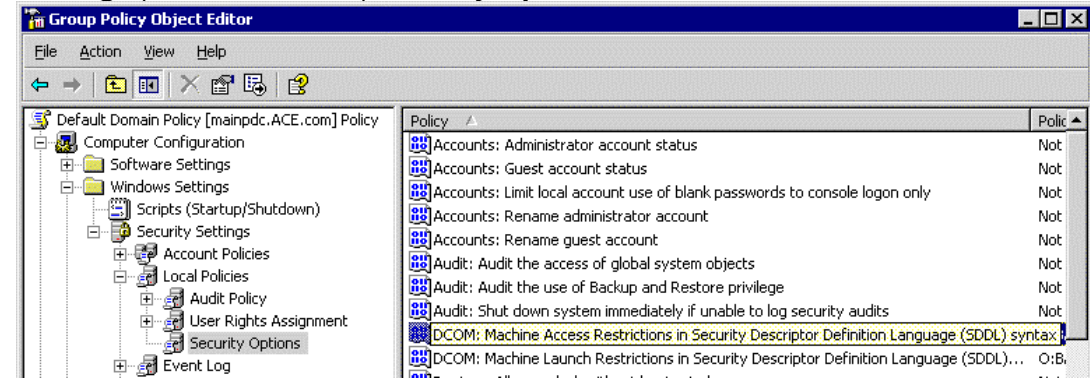

4. Search for the **DCOM Machine Access Restrictions** ... entry and double click on that entry.

| contractine necess reserved on sin security bescriptor bening                                                                                                    |
|----------------------------------------------------------------------------------------------------|
| Template Security Policy Setting                                                                                                    |
| DCDM: Machine Access Restrictions in Security Descriptor<br>Definition Language (SDDL) syntax                                                                         |
| Define this policy setting<br>If the security descriptor is left blank after defining the policy setting in the<br>template, the policy setting will not be enforced. |
| Security descriptor:<br>Edit Security                                                                                                    |
| OK Cancel Apply                                                                                                    |

5. Check Define this policy setting and then click Edit Security.

| ess Permission                                                                       |                  |                |
|--------------------------------------------------------------------------------------|------------------|----------------|
| ecurity Limits                                                                       |                  |                |
| Group or user names:                                                                 |                  |                |
| MANONYMOUS LOGON                                                                     |                  |                |
| Distributed COM Users (ACE     Distributed COM Users (ACE     Distributed COM Users) | VDistributed COM | Users)         |
|                                                                                      | A <u>d</u> d     | <u>R</u> emove |
| Permissions for ANONYMOUS                                                            | Allow            | Deny           |
| Local Access<br>Remote Access                                                        | N<br>N           |                |
|                                                                                      | _                | _              |
|                                                                                      |                  |                |

- 6. Add the **Everyone** and **Anonymous Logon** users and set them to **Allow** for remote and local access. Click **OK**.
- 7. Click OK.
- 8. Repeat this process for all DCOM entries.

### B2b. DCOM Settings for a Windows 2000 PC

This process adjusts the DCOM settings on an individual PC running Windows 2000.

1. Select Start | Run.

| Run   |                                                                                                    |
|-------|----------------------------------------------------------------------------------------------------|
|       | Type the name of a program, folder, document, or<br>Internet resource, and Windows will open it for you. |
| Open: |                                                                                                    |
|       | OK Cancel <u>B</u> rowse                                                                                 |

2. Enter **DCOMCNFG** and click **OK**.

| Distributed COM Configuration Properties                                                                                                    | ? X |  |  |  |  |  |  |
|----------------------------------------------------------------------------------------------------|-----|--|--|--|--|--|--|
| Applications Default Properties Default Security Default Protocols                                                                                                    |     |  |  |  |  |  |  |
| Enable Distributed COM on this computer                                                                                                    |     |  |  |  |  |  |  |
| Enable COM Internet Services on this computer                                                                                                    |     |  |  |  |  |  |  |
| Default Distributed COM communication properties                                                                                                    |     |  |  |  |  |  |  |
| The Authentication Level specifies security at the packet level.                                                                                                    |     |  |  |  |  |  |  |
| Default Authentication Level:                                                                                                    |     |  |  |  |  |  |  |
| (None)                                                                                                    |     |  |  |  |  |  |  |
| The Impersonation Level specifies whether applications can<br>determine who is calling them, and whether the application can do<br>operations using the client's identity. |     |  |  |  |  |  |  |
| Default Impersonation Level:                                                                                                    |     |  |  |  |  |  |  |
| Impersonate                                                                                                    |     |  |  |  |  |  |  |
| Provide additional security for reference tracking                                                                                                    |     |  |  |  |  |  |  |
| OK Cancel App                                                                                                    | ly  |  |  |  |  |  |  |

- 3. On the **Default Properties** tab, set the following:
  - Enable Distributed Com on this computer.
  - Default Authentication Level set to "NONE"
  - Default Impersonation Level set to "Impersonate".
- 4. Click on the Default Security tab.

| istributed COM Configuration                                                                 | on Propertie:                                             | 5                                                      | ? ×              |  |  |
|----------------------------------------------------------------------------------------------|-----------------------------------------------------------|--------------------------------------------------------|------------------|--|--|
| Applications Default Propertie                                                               | es Default Se                                             | curity Default Pr                                      | otocols          |  |  |
| Default Access Permissions                                                                   |                                                           |                                                        |                  |  |  |
| You may edit who is allowed to access applications that do not<br>provide their own settings |                                                           |                                                        |                  |  |  |
|                                                                                              |                                                           | Edit Def                                               | ault             |  |  |
| Default Launch Permissions                                                                   |                                                           |                                                        |                  |  |  |
| You may edit who is allowed<br>provide their own settings.                                   | d to launch app                                           | olications that do r                                   | not              |  |  |
|                                                                                              |                                                           | Edit Def                                               | ault             |  |  |
| Default <u>C</u> onfiguration Permis                                                         | sions                                                     |                                                        |                  |  |  |
| You may edit the list of user<br>configuration information. T<br>and adjusting the configura | s that are allow<br>"his includes in:<br>tion of existing | ed to modify OLE<br>stalling new OLE s<br>OLE servers. | class<br>servers |  |  |
|                                                                                              |                                                           | Edit Def                                               | ault             |  |  |
|                                                                                              | ОК                                                        | Cancel                                                 | Apply            |  |  |

5. Click on the Edit Default button for Default Access Permissions.

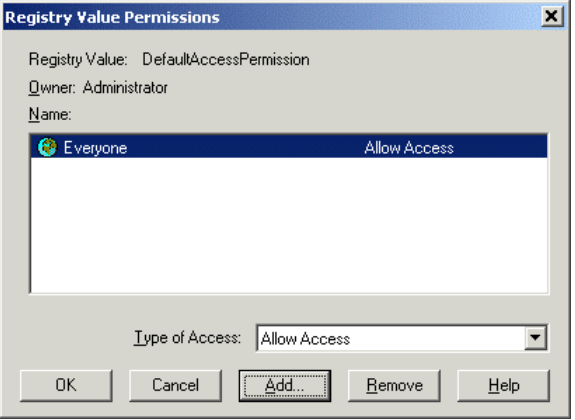

- 6. The Everyone Group should have Allow Access set. Click OK.
- 7. Click on the Edit Default button for Default Launch Permissions.

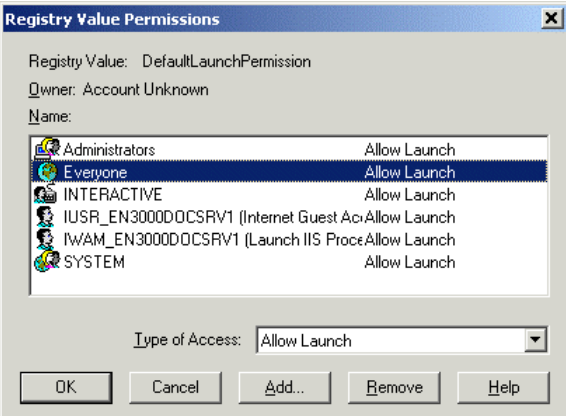

- 8. The Everyone Group should have Allow Launch set. Click OK.
- 9. Click on Edit Default button for Default Configuration Permissions.

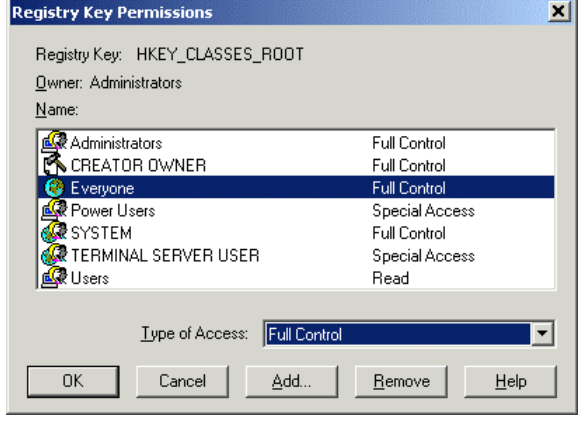

- 10. The Everyone Group should have Full Control set. Click OK.
- 11. Click Apply.
- 12. Click OK.
- 13. Reboot the PC.

### B2c. DCOM Settings for XP Pro SP2 and Windows 2003 SP1 PCs

This process adjusts the DCOM settings on an individual PC running either Windows XP Pro SP2 or Windows 2003 SP1.

- 1. Select Start | Run.
- 2. Enter **DCOMCNFG** and click **OK**.

| e the name of a p | rogram, folder, doc | ument or     |
|-------------------|---------------------|--------------|
| arnat recource an | d Windows will one  | n it for you |
| omeuresource, an  | a windows will oper | incroryou.   |
| JOMENEG           |                     | <b>~</b>     |
|                   | EOMCNEG             | COMCNEG      |

- Windows XP may attempt to block the Microsoft Management Console. Select **Unblock** to continue.
- 3. Click on **Component Services**. and then **Computers**.

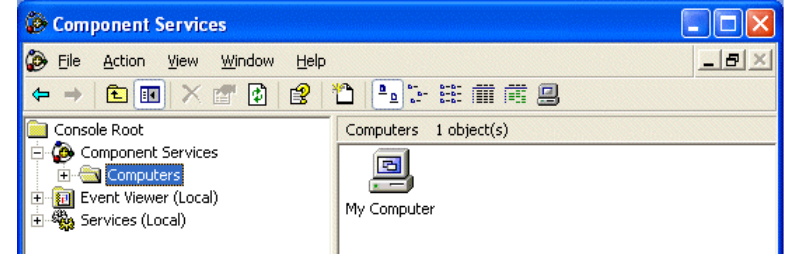

- 4. Right click on My Computer and choose Properties.
- 5. Select the **COM Security** tab. Note: Windows XP , Windows XP Service Pack 1 and Windows Server 2003 without SP1 will only have Edit Defaults.

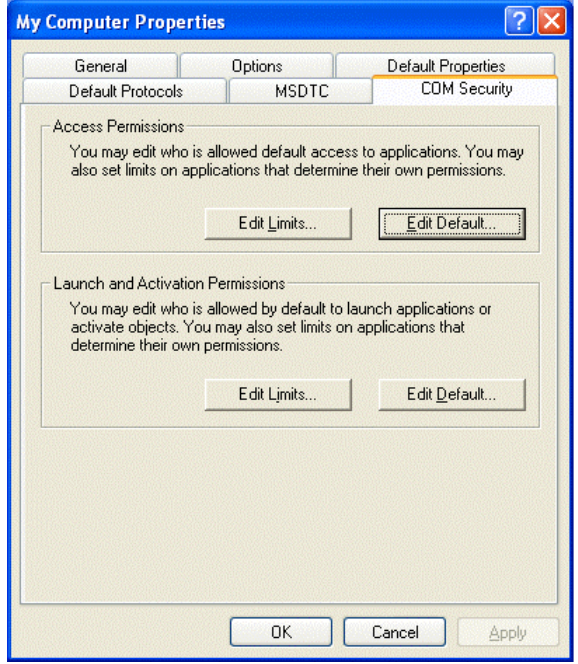

 Edit the limits for Access Permissions and Launch and Activation Permissions to allow Remote Access and Remote Launch/Activation permissions for Anonymous Logon and Everyone. Note: Windows XP, Windows XP SP1, and Windows 2000 Server grant the Everyone

| all Permissions.              |     |                |                                                                        |                                                                                                    |                        |
|-------------------------------|-----|----------------|------------------------------------------------------------------------|----------------------------------------------------------------------------------------------------|------------------------|
| Access Permission             |     | ? 🛛            | Launch Permission                                                      |                                                                                                    | ? 🗙                    |
| Security Limits               |     | [              | Security Limits                                                        |                                                                                                    |                        |
| ANONYMOUS LOGON               |     |                | Administrators (305670GALL                                             | AGHER\Administrat                                                                                                    | tors)                  |
| 🥵 Everyone                    |     |                | 🕵 Everyone                                                             |                                                                                                    |                        |
| Permissions for Everyone      | Add | <u>R</u> emove | ]<br><u>P</u> ermissions for Everyone                                  | Allow                                                                                                    | <u>R</u> emove<br>Deny |
| Local Access<br>Remote Access | V   |                | Local Launch<br>Remote Launch<br>Local Activation<br>Remote Activation | <ul><li></li><li></li><li></li><li></li><li></li><li></li><li></li><li></li><li></li><li></li><li></li><li></li><li></li><li></li><li></li><li></li><li></li><li></li><li></li><li></li><li></li><li></li><li></li><li></li><li></li><li></li><li></li><li></li><li></li><li></li><li></li></ul> |                        |
|                               | ОК  | Cancel         |                                                                        | OK                                                                                                    | Cancel                 |

7. On the Default Properties tab set the following:

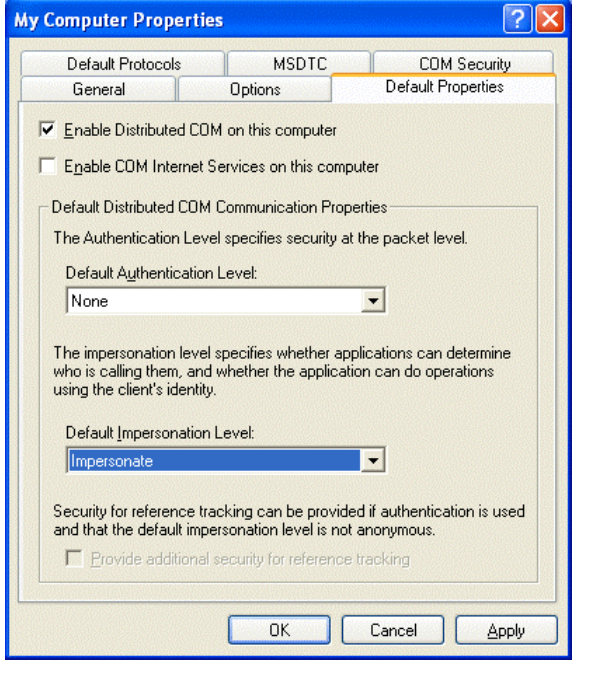

- Enable Distributed Com on this computer.
- Default Authentication Level set to NONE.
- Default Impersonation Level set to Impersonate.
- 8. Reboot the PC.

# B3. Installing the IMS Client Software

#### To install the IMS Client software:

- 1. Do not proceed with this process until you have completed the steps in **B2. Adjusting DCOM Settings**.
- Copy the IMS Client installer package to a CD or map a network drive to the folder as follows (*VMProIMSPCVMSClient*. This is done automatically when you install IMS on the Voicemail Pro/IMS server.
- 3. Log on to the user's PC using the user's account.
- 4. Verify that the user has local administrative rights to be able to install the software. Once installed they should not need administrator rights to use the application.
- 5. Save and close all other applications prior to installing as a reboot will be required.
- 6. Depending on where it is located, double-click the IMSClient.exe file.
- 7. Choose the preferred Language and select OK.
- 8. Click **Next** until you see the IMS Connection Information window.
- 9. Enter the following information:
  - Voicemail Mailbox

This is the entry as it appears in the Username field of the IP Office User Profile Screen. This is case-sensitive. If this information is not entered correctly, the IMS client will not connect to the IMS Server.

#### IMS Server

This is the name of the IMS/Voicemail Pro Server.

- 10. Click Next. The IMS Playback Parameters window opens.
- 11. Type the extension number of the handset to be used for playing back messages.
- 12. If required, check **Pick Up Automatically** for the option to collect messages without the need to pick up the handset. This is supported on analog extensions.
- 13. When prompted to Restart the PC, click Finish to restart the PC.
  - If you attempt to open Outlook without restarting the computer, you will receive an error to tell you a component has not been installed correctly. It is therefore recommended that you restart the computer when prompted.
- 14. Typically when starting Outlook if there is a connection error, a message should be received while Outlook is starting, asking for a user name and password.
  - 1. On the Outlook Menu Bar, Select Tools Integrated Messaging. If the IMS Client has connected you should only have the option to Disconnect. If this is the case you have successfully installed the IMS Client on the workstation.
  - 2. A further indication will be a Telephone Icon in the mail message. If the Client has not been installed, this icon will not be displayed.
- 15. Only when you have completed the above process should you proceed to **B4. Opening the Firewall**.

# B4. Opening the Firewall

It is necessary to create firewall exceptions for the IMS client application after its installation. Even if the user does not have a firewall or uses a firewall other than the default Windows firewall, it is recommended that the process for the Windows firewall is applied.

If the firewall being used is the default Windows Firewall, the necessary exceptions can be setup by running the batch file AvayaFW.bat. This file is available from the

http://marketingtools.avaya.com/knowledgebase/tools/firewall. It is recommended that this file is running even if the user is not using the firewall.

- 1. Do not proceed with this process until you have completed the steps in **B3. Installing the IMS Client Software**.
- 2. Unzip AvayaFW.bat from the AvayaFW.zip file.
- 3. If the path to which applications are being installed is not the default, modify the %ProgramFiles% setting within the file.
- 4. Run the batch file on the user's PC.

#### **Settings for Other Firewalls**

If the user's PC uses a firewall other than the default Windows firewall, the method of setting up the necessary exceptions will vary. For the IMS Client the necessary exceptions are:

- C:\ProgramFiles\Avaya\IMS Client\UMSForm.exe
- UDP Port 67
- UDP Port 69
- TCP Port 135
- TCP Port 2000
- UDP Port 50791
- UDP Port 50799

# B5. Testing IMS Client Installation

Typically, when starting Outlook if there is a IMS connection error, a message may be received while Outlook is starting, asking for a user name and password. Please recheck the DCOM settings and verify that the Windows Firewall exceptions have been setup properly. Next verify that the IMS client has been installed properly.

- 1. Do not proceed with this process until you have completed the steps in **B4. Opening the Firewall**.
- 2. In Outlook, select Tools > Integrated Messaging.
- 3. If the IMS Client has connected you should only have the option to **Disconnect**. If this is the case you have successfully installed the IMS Client on the workstation. If you can not connect:
  - 1. Verify that the mailbox is set properly to the user's Name in Manager.
  - 2. Check that the proper Voicemail Pro machine name was given when installing the client software.
  - 3. Check the DCOM settings or the Windows Firewall settings not being modified.
- If the Integrated Messaging tab does not show up in Outlook Tools > Integrated Messaging or under Tools>Options>Integrated Messaging, verify that the IMS Client has not been disabled in Outlook.
  - 1. In Outlook click Help>About Microsoft Office Outlook.

| About Micr                                                     | rosoft Office Outlook                                                                                                    | ×   |
|----------------------------------------------------------------|----------------------------------------------------------------------------------------------------|-----|
|                                                                | Microsoft® Office Outlook® 2003 (11.8118.8107) SP2 Part of Microsoft Office Professional Edition 2003 Copyright © 1995-2003 Microsoft Corporation. All rights reserved.  Portions of International CorrectSpell** spelling correction system © 1993 by Lemout & Hauspie Speech Products N.V. All rights reserved. French Spelling checker and dictionaries (0.1994-2000 SYNAPSE Développement, Toulouse (France). All rights reserved. Spanish Spelling Engine © 1998-2002 by SIGNUM Cia. Ltda. Quito, Ecuador. All rights reserved.  Microsoft® Office Outlook® Cipher Strength 128 bits. Portions based on Entrust** Security Technology Copyright (0.1994-1996. Northem Telecom Limited.  Microsoft® Internet Explorer Cipher Strength 128 bits. Contains security software licensed from RSA Da Security Inc.  Security Mode: Default  This product is licensed to:  Avaya Product ID: 73931-640-2269916-57624  View the End-User License Agreement | ata |
| Warning: Thi<br>treaties. Una<br>it, may result<br>maximum ext | s computer program is protected by copyright law and international<br>uthorized reproduction or distribution of this program, or any portion of<br>in severe civil and criminal penalties, and will be prosecuted to the<br>ent possible under the law.<br><u>System Info</u><br><u>I</u> ech Support<br><u>Disabled Items.</u>                                                                                                    |     |

2. Click **Disabled Items**. If the IMS Client is listed, select it and click **Enable**.

| Disabled Items                                                                                     |
|----------------------------------------------------------------------------------------------------|
| The items listed below were disabled because they prevented Outlook from<br>functioning correctly. |
| Please note that you may have to restart Outlook for these changes to take place.                  |
| Select the ones you wish to re-enable.                                                             |
| Addin: c:\program files\avaya\ims dient\extension.dll (extension.dll)                              |
|                                                                                                    |
|                                                                                                    |
| Enable                                                                                             |

3. You will have to close and reopen Outlook for it to appear.

4. You should see a **Telephone Icon** in the mail message when you have a voicemail message.

| 🎦 Inbo   | x - Microsoft Outlook                                    |                                          | _ 🗆 ×                      |
|----------|----------------------------------------------------------|------------------------------------------|----------------------------|
| Eile E   | <u>E</u> dit <u>V</u> iew <u>G</u> o <u>T</u> ools Actio | ns Help                                  |                            |
| • •      | 🖨 📴 🗙 😡 Reply                                            | 🕵 Reply to All 😡 Forward 🔯 📑 Send and Re | egeive 🍄 Find 🎇 Organize 👔 |
| Inboy    | × -                                                      |                                          | Ś                          |
| 100      | 9 G From                                                 | Subject                                  | Received 🔺                 |
|          | Brad Trower                                              | Core switch mins and projects summary    | Mon 12/04/04 09:48         |
|          | Matthew White                                            | VMGRS/W-8/20 - Urgent Order              | Mon 12/04/04 14:48         |
|          | 🛿 Daniel Bailhache                                       | G:\Productn\Siteoptn\12137.vm            | Mon 12/04/04 15:19         |
|          | Software Licence                                         |                                          | Tue 13/04/04 12:29         |
|          | Software Licence                                         |                                          | Tue 13/04/04 16:30         |
| 1        | IMS                                                      | Internal voice mail from Alan Jefferies  | Tue 13/04/'0417:04         |
| 1        | IMS                                                      | Internal voice mail from Alan Jefferies  | Tue 13/04/04 17:06         |
| 四        | IM5                                                      | Internal voice mail from Jools Smith     | Tue 13/04/04 17:14         |
|          |                                                          |                                          |                            |
|          |                                                          |                                          |                            |
|          |                                                          |                                          | -                          |
| 706 7    | au 1                                                     |                                          |                            |
| 736 Item | ns, 3 Unread                                             |                                          |                            |

- 5. If the Client has not been installed, or has not been installed correctly, the telephone icon will not be displayed. Try uninstalling rebooting and reinstalling. Alternatively you may have to manually install the form as detailed below.
- 6. Only when you have completed the above process should you proceed to **B6. Observing Exchange Operation**.

#### To Manually Install the Form

- 1. In Outlook select **Tools** | **Option**s.
- 2. Select the **Other** tab.
- 3. Click Advanced Options.
- 4. Click Custom Forms and then Manage Forms.
- 5. Click Install and browse to and select C:\Program Files\Avaya\MS Client\UMSForm.CFG.

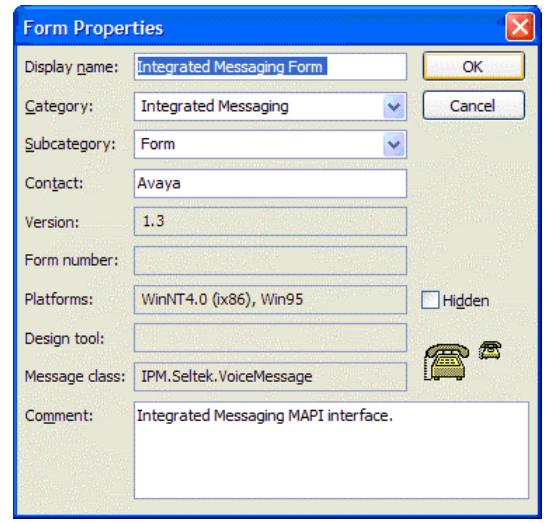

- 6. The form properties are shown. Select **OK**.
- 7. The IMS form should now be listed.

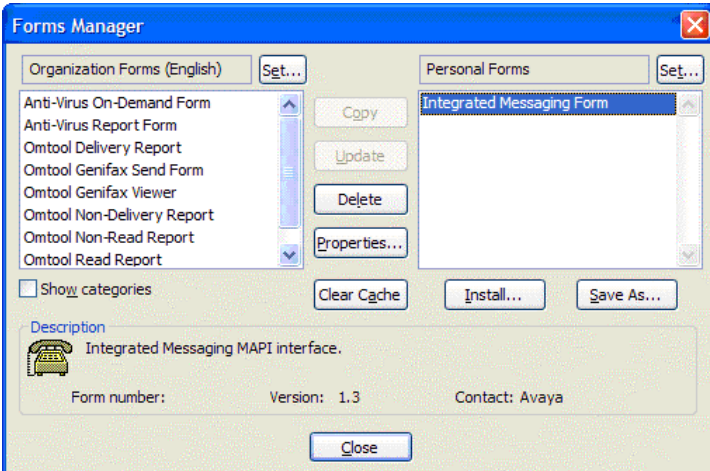

- 8. Click **Close** and then **OK**, **OK**, **OK**.
- 9. Close and restart Outlook.

# B6. Observing IMS Exchange Mailbox Operation

It is useful to check that the IMS Account has logged onto the Exchange Server correctly.

#### To check and observe IMS operation:

- 1. Do not proceed with this process until you have completed the steps in **B5. Testing IMS Client Installation**.
- 2. On the Exchange server, open the Exchange Administration Manager.
- 3. Expand the Server Name and Mailbox Store.
- 4. Select Logons and locate the IMS account name. Only logged on accounts are displayed.
- 5. Select Mailboxes to view IMS messages being received and sent.
- 6. Leave a voicemail message in an IMS user's voice mailbox.
- 7. After hanging up you should notice that for a brief time the **Total Items** field for the IMS mailbox increases by 1. The message is then sent from the IMS mailbox to the user's mailbox, whose **Total Items** increases by 1. By default, there should be no messages left in the IMS mailbox.

## **C.** Maintenance

## **Upgrading a Voicemail Pro Server with IMS**

#### Upgrade from Voicemail Pro below version 3.2

It is important that the settings of an existing Voicemail Pro are exported before any upgrade. Although folders that contain prompts and messages are not affected by the upgrade process, the editable version of a customer call flow is lost.

Make sure you are logged in as the IMS account.

#### To upgrade from below Voicemail Pro version 3.2 to version 4.0:

#### 1. Export the Database

Before removing Voicemail Pro as part of an upgrade, you must create a backup copy of the call flow database. This will contain any customizations made to the default call flow.

- 1. Start the Voicemail Pro Client.
- 2. From the File menu, select the option Import or Export.
- 3. Select the option Export call flows and click Next.
- 4. Enter a file path and file name ending in .mdb, for example *C:\temp\backup.mdb*. Click **Next**.
- 5. Click **Finish** to start the export then click **Close** to complete the export procedure.
- 6. Close the Voicemail Pro Client.
- 7. The next step is to back up the registry so that you do not lose any Voicemail Pro settings from the previous version.

#### 2. Back up the Registry

Any registry settings that are associated with Voicemail Pro need to be backed up.

- 1. Insert the Voicemail Pro CD for the new Voicemail Pro and cancel the install wizard that auto runs.
- 2. Right-click the CD drive and select **Open**.
- 3. Locate the file **backupreg.bat** and double-click it to run the application. The registry settings are backed up.
- 4. The next step is to remove Voicemail Pro. Verify that the 3 files were created successfully and they have the appropriate data.

#### 3. Remove Voicemail Pro

Any previous versions of Voicemail Pro must be removed before you start to install the new version.

- 1. Open the Windows Control Panel.
- 2. Select Add/Remove Programs.
- 3. Select IP Office Voicemail Pro and click Add/Remove.
- 4. From the options offered, select **Remove** and click **Next**.
- 5. Follow the prompts that you see on the screen during the removal process.
- 6. When the process has been completed, select the option **Yes**, **I** want to restart my computer now and click Finish.
- 7. Please note is it necessary to reboot the server. Do not skip this step.
- 4. After the server reboots and you have logged back in as IMS.

#### 5. Restore the Registry

The Voicemail Pro registry that was backed up in step 2 needs to be restored.

- 1. Right-click the CD drive that contains the Voicemail Pro CD and select **Open** (reinsert the CD if necessary and cancel the install wizard).
- 2. Locate the file **restorereg.bat** and double-click it to run the application. This restores the registry settings previously associated with Voicemail Pro.
- 3. Verify that the registry entries have been restored successfully.
- 4. Start the Voicemail Pro GUI.
- 5. From the File menu, select the option Import or Export.
- 6. Select the option Import Call Flows and click Next.
- 7. Use the **Browse** button to locate the backup file then click **Next**.
- 8. Click **Finish** to start the import then click **Close** to complete the import procedure.

#### 6. Install the New Software

The next step is to install the upgrade software. For more information see Installing Voicemail Pro: Overview above and then refer to the sections that relate to the type of Voicemail Pro that you intend to install.

#### 7. Restore the Database

The copy of the call flow database that contained any customizations made to the default call flow needs to be restored.

- 1. Start Voicemail Pro.
- 2. From the File menu, select Import or Export.
- 3. Select Import Call Flows.
- 4. Click Next.
- 5. Click the **Browse** button and locate the file that contains the backed up call flows.
- 6. Select the file and click **Open**.
- 7. In the Import or Export Call Flows window, click Next.
- 8. Click **Finish** to start importing the database.
- 9. Click **Close** to complete the import process.
- 10. Click Save and Make Live.
- 8. The new version of Voicemail Pro has been installed. Test that the system is running by dialing **\*17** from any extension. You should hear the mailbox announcement.

#### **Upgrade from Version 3.2**

You can upgrade from IP Office Voicemail Pro 3.2 to IP Office 4.0. If you upgrade you can still use a 3.2 Voicemail Client to update Voicemail Pro 4.0. However, if you want to change any of the new features, for example the Outcalling preferences or to use the start points for Personal Announcements, you will need to use the latest Client version of IP Office Voicemail Pro.

#### To upgrade from version 3.2:

- 1. Stop the all Voicemail Pro services running. It would be a good idea to make a backup of the registry and the Call flows and if possible the Voicemail Pro folder before proceeding.
- 2. Insert the new IP Office Voicemail Pro CD. The installation should auto-start. If it does not autostart, click Browse to locate Setup.exe on the CD and then run it. The Choose Setup Language window opens.
- 3. Select the installation language. The language selected is used for the installation.
- 4. Click **OK**. You are asked '*This setup will perform an upgrade of IP Office Voicemail Pro*'. Do you want to continue?
- 5. Click Yes. The Upgrading the IP Office Voicemail Pro window opens.
- 6. Click **Next** to start the upgrade. The setup status window opens. The progress of the upgrade is indicated by a time bar. When the InstallShield Wizard complete window opens.
- 7. Click Finish. The Email settings window opens.
- 8. Enter your email account details and click **Next**. The IP Office Voicemail Pro Control Panel applet settings window opens.
- 9. Enter your settings for each form and click **OK**.
- 10. Click **Yes** when asked if you want to start the Voicemail Pro service.
- 11. Reboot the PC and verify that the services start properly and that the voicemail is fully functional.
- 12. The new version of Voicemail Pro has been installed. Test that the system is running by dialing **\*17** from any extension. You should hear the mailbox announcement

## Specifying the Level of IMS Service Logging

If IMS is installed the Systems Settings tab is available. You can specify the level of service logging for the IMS Gateway Server service and the IMS Voice Server service. Four levels of logging are available, with increasing level of detail.

Typically logging is required only if IMS problems are being experienced and diagnosis is required. The information is logged in the Event Viewer application.

#### To specify the level of IMS service logging:

- 1. Open the Windows Control Panel.
- 2. Select IP Office Voicemail Pro. The IP Office Voicemail Pro window opens.
- 3. Click the System Settings tab.

| Syste                                                     | em Settings Path Settings Email Settings SMTP Email Settings |  |  |  |  |  |  |
|-----------------------------------------------------------|--------------------------------------------------------------|--|--|--|--|--|--|
| These settings affect the services when they are running. |                                                              |  |  |  |  |  |  |
|                                                           | Integrated Messaging Gateway Server                          |  |  |  |  |  |  |
|                                                           | Logging Level Some                                           |  |  |  |  |  |  |
|                                                           | Integrated Messaging Voice Server                            |  |  |  |  |  |  |
|                                                           | Logging Level None                                           |  |  |  |  |  |  |
|                                                           |                                                              |  |  |  |  |  |  |
|                                                           |                                                              |  |  |  |  |  |  |
|                                                           |                                                              |  |  |  |  |  |  |

- 4. In the Logging Level boxes, select the level to use for each of the IMS services.
  - None No logging recorded.
  - Some A low level of logging recorded where only errors are logged.
  - Most A medium level of logging where errors and warnings are recorded.
  - All All errors, warnings and information are logged.
- 5. Click **Check** to validate the changes that you have made.
- 6. Click **OK**. You are prompted to restart the affected services so that your changes are enabled.
- 7. Choose **Yes**. The services that are affected by your changes are automatically stopped and restarted.

## Specifying the Name of the Host Server PC for IMS

If IMS is installed the Path Settings tab is available. You need to specify the computer name of the server PC that is hosting the IMS Voice Service. Typically, this is installed on the same server PC as the Voicemail Pro Server.

#### To specify the name of the host server PC for IMS:

- 1. Open the Windows Control Panel.
- 2. Select IP Office Voicemail Pro. The IP Office Voicemail Pro window opens.

1 aurea

3. Click the **Path Settings** tab.

| System Settings Fath Settings Email Settings S                                  | MTP Email Settings     |
|---------------------------------------------------------------------------------|------------------------|
| Enter the name of the computer on which the Integ<br>Server has been installed. | grated Messaging Voice |
| SERVER                                                                          | Browse                 |
| ,                                                                               |                        |
|                                                                                 |                        |
|                                                                                 |                        |
|                                                                                 |                        |
|                                                                                 |                        |
|                                                                                 |                        |
|                                                                                 |                        |
|                                                                                 |                        |
|                                                                                 |                        |
|                                                                                 |                        |
|                                                                                 |                        |
|                                                                                 |                        |

- 4. Type the name of the computer on which the IMS Voice Service has been installed.
  - Alternatively, click **Browse** and select the name of the computer.
- 5. Click **Check** to validate the changes that you have made.
- 6. Click **OK**. You are prompted to restart the affected services so that your changes are enabled.
- 7. Choose **Yes**. The services that are affected by your changes are automatically stopped and restarted.

## **Configuring the IMS Email Settings**

You can configure certain email settings such as the account to use for email and the way in which .wav files are transmitted.

#### To configure email settings

- 1. Open the Windows Control Panel.
- 2. Select IP Office Voicemail Pro. The IP Office Voicemail Pro window opens.
- 3. Click the Email Settings tab.

| IP Office Voicemail Pro                                                                                                    | × |
|----------------------------------------------------------------------------------------------------|---|
| System Settings   Path Settings   Email Settings   SMTP Email Settings                                                                             |   |
| Account Details                                                                                                    |   |
| IMS Browse                                                                                                    |   |
| Message Parameters<br>The following settings are used to control whether the Voicemail<br>message is sent as a wave file within the email message. |   |
| C Attach wave file to message                                                                                                    |   |
| Embed wave file in message                                                                                                    |   |
|                                                                                                    |   |
| Check OK Cancel Apply                                                                                                    |   |

- 4. In the **Account Details** box, type the name of the MAPI email account (*IMS*) to use for email messages. Alternatively, select Browse to display a list of available email accounts.
  - For IMS you should be using the IMS account setup previously. If Outlook is installed properly you should be able to browse for this account. If you are able to browse but are not able to see the IMS account, verify that the IT manager has not hidden the account in Exchange.
- 5. Click **Check** to validate the changes that you have made.
- 6. The Message Parameters options are only available if you have installed IMS. For IMS you can specify the way in which the .wav files of voicemail messages are to be sent in emails. Sending .wav files across a network creates a high loading on the network and networks servers. A one-minute message requires a 1MB .wav file.
  - 1. To transmit .wav files, check the Transmit Wave File box.
  - 2. Choose the option for transmitting the .wav files. Choose either:
    - Attach wave file to message to allow a recipient to copy a .wav file for use elsewhere.
    - **Embed wave file in message** to allow a recipient to embed a file in a message. An embedded file is compressed and therefore smaller than an attached file.
- 7. Click **OK**.

## **Troubleshooting DCOM Issues**

Checking both the following options allows DCOM errors to be seen.

#### Enable Auditing

When you first set up a Windows server or Workstation, the default setting for system wide audits is "disabled". Turn on failure audits by using the user manager program, again accessing the Policies menu. This time, click on the "Audits" selection. Enable audits and select all of the "failure" check boxes and click OK. At this point, any DCOM security problems will start to show up in the system event log on the system where they occurred.

#### Check Batch Job Permissions

The second cause is that the package is configured to run as specific identity, but that identity doesn't have "log in a batch job" permissions. This is far more common and easily distinguished by testing the component with package identity set to 'interactive user'. If the application will start up as the interactive user, but not as the specific identity, then either the identity being used is no longer valid (which generates a security failure log message in the system security log) or the "log in as batch" permission hasn't been granted to that ID (which generates the weird MTS message).

- 1. In Windows 2000, enable these options as follows:
- 2. On the Start menu, select **Programs | Administrative Tools | Local Security Policy**.
- 3. On the left-hand pane, you see a tree view. Click the plus (+) sign at the left of the Local Policies, and you see the Audit Policy entry.
- 4. Select the Audit Policy entry, and note that the right pane contains all audit options, which one is enabled and which one is not. Right-clicking at any of these options allows you to enable or disable them.
- 5. Enable auditing for success and failure for the following options: Audit logon events, Audit object access, Audit privilege use.
- 6. Close the Local Security Policy window.

Once you have activated these logging options, test your client again. After you get the error message, use Event Viewer to see if there are any DCOM events. The event may tell you why access was denied. Also, it can tell you who is logged on to the client computer and if this is a domain user or a local user. It can tell you that the protocol requested by the client is not available on the server, and so forth. COM logs are usually added to the system log.

### **Tracing in Debug**

Many applications, including Voicemail Pro and IMS, output activity messages that are viewable in Debug View (DbgView). This application can be downloaded from http://marketingtools.avaya.com/tools/debug.

#### DbgView File Edit View Help Pa 🕹 🤶 2816,2892: DllMain(hinstDLL=0x10000000, fdwReason=DLL\_THREAD\_DETA 2816,2872: Create New User 192.168.42.1 port=4098 2816,2872: Licence Summary for 192.168.42.1 2816,2872: Voicemail Pro is licenced (01,5) (09,5) (09,3) (09,3) (09,3) 03/04 15:38:33.531 DbgOut 03/04 15:38:33.906 vmprov5s 03/04 15:38:33.906 03/04 15:38:33.906 vmprov5s vmprov5s 03/04 15:38:33.906 vmprov5s 03/04 15:38:33.906 vmprov5s 03/04 15:38:33.906 vmprov5s 03/04 15:38:33.906 vmprov5s 03/04 15:38:33.906 vmprov5s 03/04 15:38:33.906 vmprov5s 03/04 15:38:33.906 vmprov5s 03/04 15:38:33.906 vmprov5s Integrated messaging is licenced VPIM is NOT licenced 2816,2872: (09, 3)2816,2872:VPIM is NOT licenced2816,2872:Voice recording library is NOT licenced2816,2872:3rd Party Database is NOT licenced2816,2872:VB Scripting is NOT licenced2816,2872:Outlook Calendar based greetings is NOT licenced2816,2872:ScanSoft TTS Support is NOT licenced2816,2872:Generic TTS Support is NOT licenced2816,2872:BulkInfoRequest 192.168.42.1 32816,2872:PBK Requesting Alaw companding 2816,2872: (09,3) (09,3) (09,3) (09, 3)(09,3 03/04 15:38:33.906 vmprov5s 03/04 15:38:33.906 vmprov5s 03/04 15:38:33.906 vmprov5s 03/04 15:38:33.906 vmprov5s 03/04 15:38:33.906 vmprov5s 03/04 15:38:33.906 vmprov5s 03/04 15:38:33.906 vmprov5s 03/04 15:38:33.906 pmprov5s (09,3) (09,5) 2816,2872: (09,5) 2816,2872: (09,5) 2816,2872: (09,5) 2816,2872: (09,5) 2816,2872: (09,5) 2816,2872: (01,5) 2816,2612: (01,5) 2816,2900: (09,5) 2816,2872: PBX Requesting ALaw companding Initialize Sequencer tx\_seq=0, rx\_seq=0 TFTPLoadFile 192.168.42.1 O mailboxes were open (but not active) when flushed DllMain(hinstDLL=0x10000000, fdwReason=DLL\_THREAD\_ATTA DllMain(hinstDLL=0x10000000, fdwReason=DLL\_THREAD\_ATTA DevT0::startTask 192.168.42.1 03/04 15:38:33.906 Dbgout 03/04 15:38:33.906 Dbgout 03/04 15:38:33.906 vmprov5s > Ready

#### Installation

- 1. Download the zip file.
- 2. Unpack the files into a folder such as c:\debug on the server PC.
- 3. Run DbgView.exe.
- 4. Events are shown in the DbgView window. These can be logged to a file if required. The level of detail shown can be filtered to show more or less activity.

#### Logging

- 1. Run DbgView.exe.
- 2. Select File | Log Preferences.

| elect Logging Information |                |
|---------------------------|----------------|
| 🔽 Log To File             |                |
| C Log Mode                |                |
| Every 'n' Hours           | Hours Interval |
| C Every 'n' MBytes        | J              |
| Log Filename              |                |
| c:\debug\debug.log        |                |
| OK                        | Cancel         |

- 3. Set the logging details are required and click **OK**.
- 4. While **DbgView** is running the viewable trace is also copied to the specified file.
- 5. The debug log files can be opened in programs such as **Wordpad**.

#### Filtering

#### 1. Select View | Debug Filters.

| DbgView                                                                                                    |                                                                                                    |                                                                      |                                                                                                    |                                                                                                    |                                                                                                    | < |
|----------------------------------------------------------------------------------------------------|----------------------------------------------------------------------------------------------------|----------------------------------------------------------------------|----------------------------------------------------------------------------------------------------|----------------------------------------------------------------------------------------------------|----------------------------------------------------------------------------------------------------|---|
| File Edit View Help                                                                                                    |                                                                                                    |                                                                      |                                                                                                    |                                                                                                    |                                                                                                    |   |
| Configure Debug Filters                                                                                                    |                                                                                                    |                                                                      |                                                                                                    |                                                                                                    | X                                                                                                    | 3 |
| Image: Configure Debug Filters           04/04         08:30:01.593         vmpr           04/04         08:30:01.593         vmpr                                                                                                    | Module ID<br>er DbgOte<br>er DbgView<br>Explorer<br>IDriver<br>IMSAdmin<br>KeyServ<br>VMLite<br>iClarity<br>vmprov5s | Level<br>1<br>0<br>0<br>9<br>0<br>0<br>0<br>5                        | ID Bitmap<br>FF 00 00 00 00 00 00 00 00 00<br>FF FF FF FF FF FF FF FF FF FF<br>FF FF FF                                                                                          | 5 - Informational<br>Name<br>Init-Delnit<br>COM Methods Calls<br>VIVR Nodes<br>VIVR Nodes<br>Outcalling<br>Message Process<br>Communications<br>VINTUI<br>Voicemail Consol<br>Core Processing<br>Registry<br>Voicemail Corpore | ID         ▲           00         □           01         □           02         03           04         05           06         07           08         09           09         03           09         06           05         06           07         08           09         00           00         00           00         00 |   |
| 04/04 08:30:01.593 vmpr<br>04/04 08:30:01.593 vmpr<br>04/04 08:30:01.593 vmpr<br>04/04 08:30:01.593 vmpr<br>04/04 08:30:01.593 vmprov5s (09,5) 2728,3916:<br>04/04 08:30:01.593 vmprov5s (09,5) 2728,3916:<br>04/04 08:30:01.593 vmprov5s (00,2) 2728,3916:<br>04/04 08:30:01.593 vmprov5s (00,2) 2728,3916:<br>04/04 08:30:01 593 vmprov5s (00,2) 2728,3916:<br>04/04 08:30:01 593 vmprov5s (00,2) 2728,3916:<br>04/04 08:30:01 593 vmprov5s (00,2) 2728,3916:<br>04/04 08:30:01 593 vmprov5s (00,2) 2728,3916:<br>04/04 08:30:01 593 vmprov5s (00,2) 2728,3916:<br>04/04 08:30:01 593 vmprov5s (00,2) 2728,3916:<br>04/04 08:30:01 593 vmprov5s (00,2) 2728,3916:<br>04/04 08:30:01 593 vmprov5s (00,2) 2728,3916:<br>04/04 08:30:01 593 vmprov5s (00,2) 2728,3916:<br>04/04 08:30:01 593 vmprov5s (00,2) 2728,3916:<br>04/04 08:30:01 593 vmprov5s (00,2) 2728 3016:<br>04/04 08:30:01 593 vmprov5s (00,2) 2728 3016:<br>04/04 08:30:01 593 vmprov5s (00,2) 2728 3016:<br>04/04 08:30:01 593 | Calli<br>Calle<br>Locale en<br>> SoundsM<br>< SoundsM<br>< SoundsM<br>> SoundsM<br>< SoundsM                         | ng Pa<br>d Par<br>g doe<br>anage<br>anage<br>anage<br>anage<br>anage | rty Name: Extn201<br>ty Name:<br>s not exist, usin<br>r::WalkToWAVData(<br>r::WalkToWAVData(<br>r::WalkToWAVData(<br>r::WalkToWAVData(<br>r::WalkToWAVData(<br>r::WalkToWAVData( | olocemail.conhe<br>♥ Name Lookup<br>♥ Campaigns<br>♥ String manipulation<br>alternative 1                                                                                                    | ocale of                                                                                                    |   |

- 2. Select the module for which you want to increase/decrease reporting.
- 3. In the right hand panel adjust the level of reporting.
- 4. Close the Configure Debug Filters window.

#### **IMS Tracing**

IMS tracing is enabled through a number of registry keys. The IMS server keys are set through HKEY\_LOCAL\_MACHINE registry values. The IMS client keys are set through HKEY\_CURRENT\_USER. All the keys are all REG\_DWORD values and are disabled if not set or set to 0.

| IMS           | HKEY_LOCAL_MACHINE\SOFTWARE\AVAYA\Integrated Messaging                |
|---------------|-----------------------------------------------------------------------|
| EnableTracing | This key must be enabled to allow tracing using the other keys below. |

| Voicemail               | HKEY_LOCAL_MACHINE\SOFTWARE\AVAYA\Integrated<br>Messaging\Voicemail                                                        |
|-------------------------|----------------------------------------------------------------------------------------------------|
| EnableTracing           | This key must be enabled to allow tracing using the other keys below.                                                      |
| ConstructorTracing      | This provides some tracing for when certain COM objects are constructed.<br>As a whole it is not required for diagnostics. |
| DestructorTracing       | This provides some tracing for when certain COM objects are destructed.<br>As a whole it is not required for diagnostics.  |
| EnableConnectionTracing | Provides diagnostic for when a connection occurs (server to server or client to server).                                   |
| EnableRefTracing        | This indicates when the reference count for certain COM objects is<br>changed (through AddRef, Release).                   |

| Gateway                 | HKEY_LOCAL_MACHINE\SOFTWARE\AVAYA\Integrated                                                                                                    |  |  |
|-------------------------|----------------------------------------------------------------------------------------------------|--|--|
|                         | Messaging\Gateway                                                                                                    |  |  |
| Debugging               | This key must be enabled to allow tracing using the other keys below.                                                                                                    |  |  |
| ChannelEvtSinkTracing   | Provide tracing about speech channel events received.                                                                                                    |  |  |
| ConstructorTracing      | This provides some tracing for when certain COM objects are constructed.<br>As a whole it is not required for diagnostics.                                                               |  |  |
| DestructorTracing       | This provides some tracing for when certain COM objects are destructed.<br>As a whole it is not required for diagnostics.                                                                |  |  |
| EnableConnectionTracing | Provides diagnostic for when a connection occurs (server to server or client to server).                                                                                                 |  |  |
| EnableFunctionTracing   | Generally used by the client software to trace out information about the functions that are being executed.                                                                              |  |  |
| EnableObjectTracing     | Allows certain created COM objects to be traced.                                                                                                    |  |  |
| EnableProxyTracing      | When a client connects to a server, it connects through a proxy. This settings allows information from the proxy to be traced.                                                           |  |  |
| EnableRefTracing        | This indicates when the reference count for certain COM objects is changed (through AddRef, Release).                                                                                    |  |  |
| EnableTagTracing        | When certain internal objects are created, such as a channel object for speech playback, this information is tracked. Using this setting every minute a trace occurs of the object list. |  |  |
| FireEventTracing        | Provide tracing about events that are sent from the server to its clients.                                                                                                    |  |  |
| MailboxEvtSinkTracing   | Provide tracing about mailbox events received.                                                                                                    |  |  |
| MessageEvtSinkTracing   | Provide tracing about message events received.                                                                                                    |  |  |

| IMS Client Keys          | HKEY_CURRENT_USER\Software\Avaya\Integrated<br>Messaging\Client                                                                                                    |
|--------------------------|----------------------------------------------------------------------------------------------------|
| EnableTracing            | This key must be enabled to allow tracing using the other keys below.                                                                                                    |
| ConstructorTracing       | This provides some tracing for when certain COM objects are constructed. As a whole it is not required for diagnostics.                                                                  |
| DestructorTracing        | This provides some tracing for when certain COM objects are destructed.<br>As a whole it is not required for diagnostics.                                                                |
| EnableFunctionTracing    | Generally used by the client software to trace out information about the functions that are being executed.                                                                              |
| EnableObjectTracing      | Allows certain created COM objects to be traced.                                                                                                    |
| EnableProxyTracing       | When a client connects to a server, it connects through a proxy. This settings allows information from the proxy to be traced.                                                           |
| EnableRefTracing         | This indicates when the reference count for certain COM objects is changed (through AddRef, Release).                                                                                    |
| EnableTagTracing         | When certain internal objects are created, such as a channel object for speech playback, this information is tracked. Using this setting every minute a trace occurs of the object list. |
| MAPIEventTracing         | Allow tracing of MAPI events received from MAPI.                                                                                                    |
| MessageProcessingTracing | Used for tracing what server commands the extension is using.                                                                                                    |
| UMSEventTracing          | Allow tracing of events received from the IMS server.                                                                                                    |
| TimeAndTrace             | Used for tracing how long certain MAPI events took to process.                                                                                                    |

All the keys are based on the component as follows:

- IMS (Voice) Server "SOFTWARE\Avaya\Integrated Messaging\Voicemail" (e.g. "HKLM\SOFTWARE\Avaya\Integrated Messaging\Voicemail")
- IMS (Gateway) Server "SOFTWARE\Avaya\Integrated Messaging\Gateway"
- IMS Administration "SOFTWARE\Avaya\Integrated Messaging\Admin"
- IMS Client "SOFTWARE\Avaya\Integrated Messaging\Client" (e.g. "HKCU\SOFTWARE\Avaya\Integrated Messaging\Client").

VM Server Specific

- "CtiNotifyTracing" Provide tracing to indicate that a Cti event has occurred.
- "VmsNotifyTracing" Provide tracing to indicate that a VMS API event has occurred.

## **IMS Installation Alternatives**

The IMS Server actually consists of two components in addition to the Voicemail Pro service, these are:

- IMS Gateway Service.
- IMS Voice Service.

Typically both these services are installed on the same server as the Voicemail Pro Service and that is the installation process described in this documentation. However the IMS Gateway Service can be installed on the Exchange Server PC if required. Installation of the IMS Gateway Service onto the Exchange Server PC requires more installation steps.

If the IMS Gateway Service is installed on the Exchange Server PC, IMS needs to access the Exchange server. Exchange must be started before IMS. More specifically, the MSExchangeIS and MSExchangeMTA services must be started before the IMS Gateway service. If the IMS and Exchange services are configured to start automatically on system boot, there may be a problem. When the system starts, Windows will launch both the IMS and Exchange services but not necessarily in the correct order. It is therefore necessary to force Windows to start the services in the correct order.

This is accomplished by editing the registry as follows:

- 1. Run regedt32.exe. This is normally located in \WINNT\SYSTEM32.
- 2. From the Window menu, select the HKEY\_LOCAL\_MACHINE option.
- 3. Navigate to the SYSTEM\CurrentControlSet\Services\IMS(Gateway) key.
- 4. Open the DependOnService value. It should already contain the IMS (Restart)
- 5. Append the MSExchangeIS and MSExchangeMTA strings.
- 6. Note that the value is of type REG\_MULTI\_SZ, which means that each string should be separated by pressing the enter key.
- 7. Close regedt32. Restart the machine and verify that IMS starts correctly.
- 8. Note that it may take a few minutes after a restart for the Exchange and IMS services to be fully operational.

## **D. Known Issues**

## **Connection to IMS on a Domain Controller**

#### Scenario:

Voicemail Pro with IMS will run on a PC running on a Domain Controller. Note however that it is not recommended that IMS be installed on a Domain Controller.

#### Problem:

Voicemail Pro and IMS are running on a Domain Controller and IMS clients are having Problems connecting.

#### **Resolution:**

All Domain users who are using the IMS clients must be able to read and write the folder C:\Program Files\Avaya\IP Office\Voicemail Pro\VM\Accounts on the server.

## **Problems Connecting to/Synchronizing with IMS**

If you are having problems connecting to the IMS server or having problems synchronizing:

#### On the Client PC

Make sure the mailbox name you entered is EXACTLY what is in the name section of the user form for their mailbox. This is the entry as it appears in the Username field of the IP Office User Profile Screen. This is case-sensitive. Verify that all the user names have been entered correctly and that you are not using illegal characters, only alpha/numeric characters and no punctuation. If this information is entered incorrectly, the IMS client will not connect to the IMS Server.

Voicemail removes spaces at the end of mailbox names. If spaces are left at the end of a mailbox user's name in IP Office Manager, when the mailboxes are created, the space at the end of the name is dropped. When this occurs the mailbox cannot be found as there is a mismatch between the user name and directory. Verify that there are no spaces at the end of any of the user names in Manager.

Make sure when you installed the client you gave the NAME of the VMPro/IMS server. Verify that you can ping the server by it's name. You may want to put an entry in the hosts and Imhosts with the #PRE option in the Imhosts.

Remove the client, reboot and reinstall it and verify that these are put in correctly then change the dcomcnfg settings outlined above in Misc Troubleshooting and always run the AvayaFW.bat even if the Windows Firewall is turned off.

#### On the Voicemail Pro/IMS Server machine

Verify that you are using the proper domain account (IMS) to start the IMS services and VMPro service.

| 🍇 Services               |                       |             |        |              |                  | - D × |
|--------------------------|-----------------------|-------------|--------|--------------|------------------|-------|
| <u>Action</u> ⊻iew ↓ ← → | 🖿 💽 🖆 🗟               | ) 😫 🛛 🕨     |        |              |                  |       |
| Tree                     | Name                  | Description | Status | Startup Type | Log On As        |       |
| Services (Local)         | Voicemail Pro Service |             |        | Automatic    | IMS@PETESDOM.CON | 1     |
| <b>**</b>                | 🖏 IMS(Voice)          |             |        | Automatic    | IMS@PETESDOM.CON | 1     |
|                          | 🖏 IMS(Restart)        |             |        | Automatic    | IMS@PETESDOM.CON | 1     |
|                          | 🏶 IMS(Gateway)        |             |        | Automatic    | IMS@PETESDOM.CON | 1     |
|                          | 🦓 .NET Runtime Optim  | Microsoft   |        | Manual       | LocalSystem      | -1    |
|                          | <b>A</b>              |             |        |              |                  | ► F   |
|                          | ,                     |             |        |              |                  |       |

#### On the Server,

In dcomcnfg, verify that the Identity of the account that you are using to run the IMS Gateway, IMS Voice, and IMS Restart Services are the same Domain account you are using to start the Voicemail Pro and IMS services.

| ntegrated Messaging C    | iateway Service Pr     | operties         | ? ×    |
|--------------------------|------------------------|------------------|--------|
| General   Location   Sec | urity Endpoints Ide    | entity           |        |
| Which user account do    | you want to use to run | this application | 1?     |
| C The interactive user   |                        |                  |        |
| C The Jaunching user.    |                        |                  |        |
| This user.               |                        |                  |        |
| Us <u>e</u> r:           | DomainNIMS             |                  | Browse |
| Password:                | •••••                  | •••              |        |
| Confirm password:        | •••••                  | •••              |        |
| C The system account     | (services only).       |                  |        |
|                          | ОК                     | Cancel           | Apply  |

Make sure the account has at least local admin rights on the PC or local and domain admin rights.

Check the event viewer and stop and start the VMPro and IMS services and see if you get any errors. You must have the logging level set to Most or All.

Go into the control panel and run the IP Office Voicemail Pro Control Panel Applet and run through each tab and verify that all the information is correct and that you can browse for the server and email account. Run the check at the bottom of the applet and make sure it does not come back with an error, then check the event viewer and see if there are any errors. As long as you have the logging level set to most or all you should see errors in the event viewer application logs.

Check to see if you setup the Outlook account correctly and make sure it can send and receive email. You should be logged in with the same domain account you are using to start the Voicemail Pro and IMS services (IMS). Verify that you can send and receive emails.

Run the IMS admin tool and verify that the mailboxes have been setup properly. Un-assign then reassign them and verify that you can browse and find the email and NT login accounts, do not just type them in to avoid typo's. If you are not receiving the emails and everything else is setup properly, you can enter the SMTP email address (User@domain.com) in the email section but verify that you have typed it correctly. Next run the "synchronize" on the account by right clicking and choosing synchronize. Next go into the event viewer and check for new errors.

Reboot the VMPro/IMS server and make sure it boots up okay and starts all the services and there are no errors in the event viewer under application or system.

Verify that the IMSClient executable has not been run on the VMPro/IMS. Go to add remove programs and verify that the IMS Client is not in the list.

Ask yourself these questions: Are any client machines able to connect? If you have only installed the client on one machine make sure you try it on one or more other machines. Try different Makes and Models and operating systems if available to see if the problem is with a particular installation or build. If none of them can connect problem is most likely a problem on the server. If one or more can connect the problem is most likely on the client machine.

#### **IMPORTANT THINGS TO REMEMBER:**

Any time the user interacts with their voicemail/emails they must be connected to the IMS Gateway server on the voicemail PC. They can not work off line or the synchronization will be broken.

- When installing IMS, Windows Messaging (MAPI) must be installed prior to the Voicemail Pro install.
- This includes the connectivity to Microsoft Exchange Server.
- The IMS (Voice) must be installed on the same machine as the Voicemail Server.
- When entering the mailbox for the IMS client from the Integrated Messaging page within the options dialogue in Outlook, the mailbox must be the user's name and not their extension number.

## **Unspecified Error 80004005**

When selecting the handset to playback the message, a dialog box similar to the message below may be received.

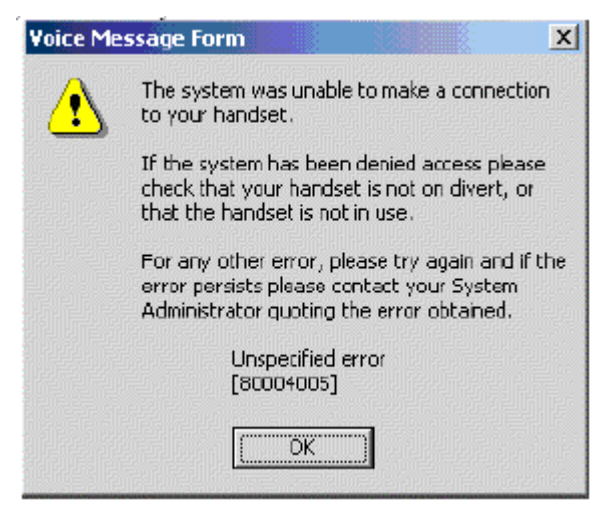

This error is typically only seen when selecting the handset as the Output device. If the message is embedded or attached a user can play the message using desktop speakers.

#### Cause

This error message indicates that there may be a problem with permission configuration, thereby preventing the client from being able to establish a connection to the desktop extension.

A common cause for this is misconfiguration of the extension number that the IMS Client must connect to.

#### Solution

To verify and if necessary correct the issue, open Outlook, Select Tools – Options –Integrated Messaging Tab. Insert the correct extension number into the field provided.

Once completed play the message back from the client. This above symptom should now be resolved.

### **Outlook Cached Exchange Mode**

Avaya IP Office Integrated Messaging is not supported with Microsoft Outlook using Cached Exchange Mode (provided in Outlook 2003).

Cached Exchange Mode can cause problems with Message Waiting light synchronization with IP Office terminals.

#### To disable Cached Exchange Mode:

- 1. Select Start | Settings | Control Panel | Mail.
- 2. Select Email Accounts.
- 3. Select View or change existing email Accounts.
- 4. Select the Microsoft Exchange Server
- 5. Select Change.
- 6. Uncheck Use Cached Exchange Mode.
- 7. Click OK.
- 8. Close and restart Outlook be apply the change.

#### Using Cached Mode

IP Office IMS users who want to use Cached Mode when traveling outside of the Office can temporarily enable it operation.

- 1. Turn on Cached Exchange Mode.
- 2. Select the Integrated Messaging tab.
- 3. Select Prompt before connecting to Voicemail Server .
- 4. Click OK.
- 5. Close Outlook.

When the user logs in remotely and opens Outlook, they will be prompted by the message "*Do you wish to connect to the Integrated Messaging server*". They should select **No** before opening outlook. Outlook will not then try to synchronize voicemail messages in Outlook with Voicemail Pro.

When the user is back in the office, they can then check Cached Exchange Mode, reopen Outlook and connect to the Voicemail Pro server for message synchronization.

## Transferring an IMS Account to a New PC

The voicemail call flows, greetings, IMS user accounts and other user settings can be transferred to a replacement Voicemail Pro server PC with the following steps:

- 1. Export the Voicemail call flows
- 2. Back up the Accounts, Names, Greetings Folders, and Custom wav files in a separate directory
- 3. Navigate to C:\Program Files\Avaya\IP Office\Voicemail Pro, then run Backupreg.bat This will back up the IMS account information entered in the IMS Admin Tool to VMPRO.arf, NETALY.arf, IMSGATEWAY.arf. The files are backed up to C:\%WINDIR%\temp. (%WINDIR% is the directory where Windows is installed).
- 4. Copy the three files to a backup device
- 5. Install the Voicemail Pro software onto the new PC
- 6. Stop the Voicemail Pro services and copy the Accounts, Names, Greetings Folders, and Custom wav files from the old PC to the directory on the new PC.
- 7. Copy the VMPRO.arf, NETALY.arf, and IMSGATEWAY.arf files to the new PCs Window's Temp directory (C:\windowstemp or C:\winnt\temp)
- 8. Run Restorereg.bat file. This will restore the IMS user's account information.
- 9. Start the Voicemail Pro and IMS services.
- 10. Import the VM Pro database. Save and make Live.

## **IMS Client Not Showing in Outlook Tools**

The Integrated Messaging Tab may be disabled and not show in Outlook's Tool, Options tab. This is caused by outlook disabling the Extension.dll file, which can be caused by the IMS user opening Microsoft Outlook and not being able to synchronize with the Voicemail Pro server; if the user then closes and opens Outlook, they may receive the following error:

| Microsoft | Office Outlook                                                                                                    |
|-----------|----------------------------------------------------------------------------------------------------|
| 2         | Outlook experienced a serious error the last time the add-in 'c:\program files\avaya\ims client\extension.dll was<br>opened. Would you like to disable this add-in?<br>To reactivate this add-in, click About Microsoft Office Outlook on the Help menu and then click Disable Items. |
|           | Yes No                                                                                                    |

If the user clicks **Yes**, Outlook will open and the Integrated Messaging client will not be able to synchronize Outlook with the client's voicemail box - the user will be able to click on an IMS message and play the message, but the message waiting light will not turn off.

#### To check to see if the extenstion.dll add-in is disabled:

- 1. Open Outlook. Select Help | About Microsoft Office Outlook.
- 2. Choose Disabled Items.
- 3. Outlook will list all the programs that are disabled.

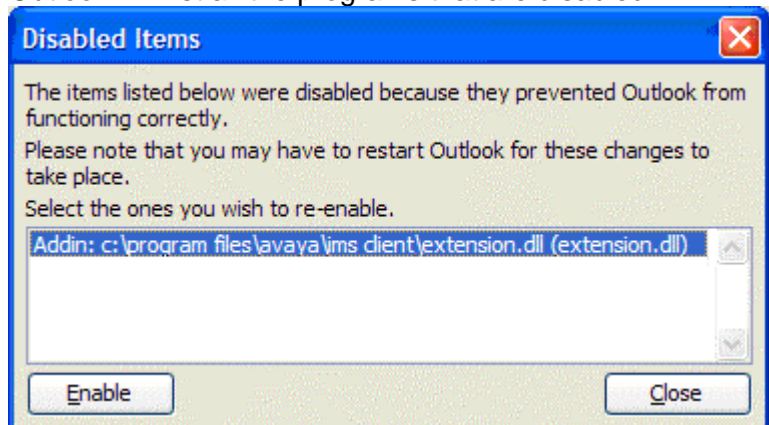

- 4. Highlight Addin: c:\program files\avaya\ims client\extension.dll.
- 5. Choose Enable.
- 6. Click Close.
- 7. Open and close Outlook and the Integrated Messaging tab will appear in **Options | Tools**.

### **Firewall Port Settings**

Windows users who install and use third party Firewall applications such as MacAfee Personal Firewall may experience problems using the Avaya IP Office Integrated Messaging Service with Outlook if ports that are blocked by the default installation of these products are not opened.

Problems that may be experienced include:

- Message waiting lights not turning off when messages are played.
- Failure to connect to Integrated Messaging Service when Microsoft Outlook is opened.

The following ports will need to be set to allow incoming and outgoing traffic:

- UDP Port 67
- UDP Port 69
- TCP Port 135
- TCP Port 2000
- UDP Port 50791
- UDP Port 50799

### VMPro Error 0x80004005

When installing Voicemail Pro software, the following error message may be encountered:

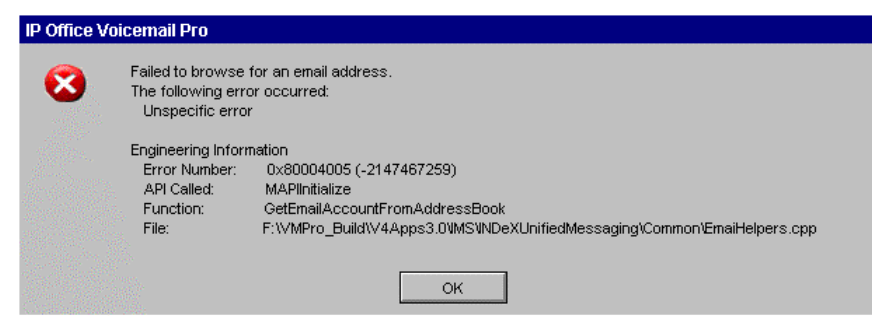

This error message occurs when clicking browse to add the email account for "Voicemail to Email" or "IMS" Applications, and is due to Voicemail Pro attempting to browse Outlook's contacts folder for accounts when Outlook is not installed on the Voicemail Pro server.

The account details can be added in manually by typing the full email address into the account details field and selecting apply. (Apply must be selected otherwise the settings will not be saved).

## Windows Update Causes Voicemail Pro to Stop

Voicemail Pro may stop working due to the lack of system resources when a MS Windows patch is downloaded and is waiting to be installed. As a result, Windows XP Professional and Windows 2003 servers should either disable Windows Automatic Update or set it to only Notify.

Windows Updates should be downloaded and installed after peak business hours on a regular basis. This will allow the installation to be done manually and testing of the update software to be done in a controlled fashion.

This can be done by going to **Start | Settings | Control Panel | System** then selecting the **Automatic Updates** tab, and choosing either **Notify Me** or **Turn Off**.

### Saving IMS Messages Past Housekeeping

Once read, a Voicemail message will be deleted after a period of time defined by the voicemail system administrator, the default being 30 days (720 hours). IP Office Integrated Messaging Pro clients can save a copy of the message locally by clicking the Floppy disk icon in the embedded Interface.

| 🚔 External voice mail from 901707392200 -                                             | Integrated Messa 💶 🗖 🗙 |
|---------------------------------------------------------------------------------------|------------------------|
| <u>File E</u> dit <u>V</u> iew <u>T</u> ools Co <u>m</u> pose <u>H</u> elp            |                        |
| 😥 📢   🖹 🗙   🔺 - 🔶 -   🗐 🕮   📓                                                         |                        |
| From: 901707392200<br>Left at: Thu 2 Sep 2004 20:28                                   |                        |
| Speech           ▶           ▶           ▶           ▶           ▶           0.0 secs | ▲<br>▼<br>11.6 secs    |

When the floppy disk icon has a red cross superimposed, this indicated that the message is not saved. The message will be removed automatically by housekeeping. Click the icon to save the message.

When the floppy disk icon has a green tick superimposed, the message is set as saved.

### **Outlook Delegates Cause IMS to Slow**

IP Office Integrated Messaging Pro (IMS) clients may appear to respond slowly or even lock up where the IMS client user has defined one or more delegates in Microsoft Outlook.

These delegates should be included in IMS User settings in the IMS Administration tool.

| Mailbox Properties                                    | ×                  |
|-------------------------------------------------------|--------------------|
| Mailbox Settings User Properties                      |                    |
| General Information                                   |                    |
| Voice Mailbox Identifier : 308                        |                    |
| Voice Mailbox Name : AlexF                            |                    |
| Associated Email Address : Agent1                     | Change             |
| Primary NT Account<br>TEST \Agent1<br>Select Existing |                    |
| Account Domain                                        | Access Admin       |
| Agent1 TEST                                           |                    |
|                                                       |                    |
|                                                       | Add <u>R</u> emove |
|                                                       |                    |
|                                                       | OK Cancel Apply    |

All delegates of an IMS Client's Outlook should have their domain account and email address added into the permissions field, with "Access" permission selected.

### **IMS Clients Not Connecting When Outlook Opened**

Avaya IP Office Voicemail Pro IMS Clients not connecting to Voicemail Pro when outlook is opened IMS Clients may experience problems when outlook is opened and the IMS software attempts to connect to the Voicemail Pro Server.

The IMS Client will try to resolve the name of the Voicemail Pro server; this will fail if the Voicemail Pro computer name includes non alphanumeric characters.

The Computer name of the Voicemail Pro server should not include non alphanumeric characters for this reason.

Examples are "Voicemail\_Pro" or "machine-001".

The preferred computer name would be "VoicemailPro" or "machine001".

In addition, DNS must be setup locally in the network and the clients should have their primary DNS requests pointed to that server.

## **Starting IP Office Services Using a Batch File**

In some instances, certain computers might not respond quickly enough in order to start all of the Avaya services in the correct order. In this circumstance, it can be advisable to create a batch file which will delay the start of these services until the PC is fully running.

Avaya IP Office Services can be started successfully at system start-up using a scheduled task that initiates the batch file below. This batch file ensures that the services will start successfully and in the proper order.

#### To set up the batch file:

- 1. Set all Avaya services listed below to Manual start. Do not include Key Server.
- 2. Create the batch file below and save it to %SYSTEMROOT%:

```
@echo off
rem Wait 60 seconds before execute.
timeout /t 60
net start CCC Delta Server
net start CCC Reporting
net start VMProDBService
net start Voicemail Pro Service
net start IMS(Restart)
net start IMS(Voice)
net start IMS(Gateway)
```

3. Create a scheduled task to start the batch file at system start-up.

### **Message Waiting Indicators Not Clearing**

All user names in a Small Community network using centralized Voicemail must have a completely unique entry in the User's Name field.

Examples of incorrect user names on the same system include:

- User 1: STEVE SMITH
- User 2: steve smith
- User 3: Steve
- User 4: Steve Smith
- User 5: Steve-Smith

User names must only use alphabetic characters.

These examples may cause one mailbox to be created for the above users. This may prevent message waiting indicators from updating correctly, and Integrated Messaging (IMS) synchronization problems.

## Index

0.0.0.0. set 15 1 10.1MB 25 100Mbps 9, 13 10Mbps/100Mbps 9 160Mb 8, 25 1GB 9 1MB 9, 17, 44 requires 17, 44 1MB file 5 2 200MB 9 2GB 9 3 3.2 Voicemail Client 39 use 39 6 64MB 8, 25 650Mhz 8, 25 8 800MHz 8, 25 Α A0 11 A1 12 A2 13 A3 15 A4 17 A5 22 A6 23 A7 24 About Microsoft Office Outlook 57 access 9, 11, 24, 45,50 Exchange 50 IP Office 11 Microsoft Exchange 5.5 9 Policies menu 45 Access 60 Access Permissions 26 account 17 Exchange 17 Account Details 17, 44 **ACCOUNTS 56** copy 56 Activation Permissions 26 Active Directory 17 Active Directory Users 26 add 12, 24, 26, 58 eMail 58 Everyone 26

Add/Remove 39 Additional Voicemail Pro 11 AddRef 46 adjust 13, 26 DCOM 26 **DCOM Settings** 26 **NIC 13** admin 17, 52 Administrative Tools 12.45 Administrator 8, 17, 25 administrator's 12, 13 **Advanced Options** 35 All 52 All - All 42 All Domain 51 All IP Office LAN 9 Allow Access 26 Allow Launch 26 allows 26 alpha/numeric 52 Althon 8, 25 Although PCs 9 AMD 8, 25 Anonymous Logon 26 Anyone 17 applet 52 Apply 12, 26 Associated Email Address 24 Associating 24 Voice Mailboxes 24 Audit logon 45 Audit Policy 45 see 45 Select 45 Audits 45 Automatic 22 set 22 Automatic Updates 59 selecting 59 Avaya 22, 61 Avaya IP Office Integrated Messaging 55 Avaya IP Office Integrated **Messaging Service** 58 Avaya IP Office Services 22, 61 Avaya IP Office Small Office Edition 9

Avaya IP Office Voicemail Pro IMS Clients 60 AvayaFW.bat 34, 52 run 52 AvayaFW.zip file 34 B B1 25 B2 26 B2a 26 B2b 26 B2c 26 B3 33 B4 34 B5 35 B6 38 back 15, 17 IP Office 15 backupreg.bat 39 Backupreg.bat This 56 Batch File 22, 61 Start Services 22 Browse 17, 24, 39, 43.44 Browse button 39 Use 39 С Cached Exchange Mode 55 Cached Mode 7, 55 Call Flows 23 Initializing 23 Calls 39 **CCC** Delta Server 61 CCC Reporting 61 CD 17, 33, 39 Setup.exe 17, 39 Celeron 8, 25 Changing 24, 26, 52 dcomcnfg 52 Setting 26 ChannelEvtSinkTra cing 46 **Check Batch Job** Permissions 45 **Check Define 26** check/restart 22 Voicemail Pro 22 Checking 12, 13, 15, 22, 35, 42, 43, 44 **DCOM 35** Exchange 12 **IMS Services 22 LAN 13** Licenses 15 Microsoft Exchange checkbox 12

**Transmit Wave** File 44 **Choose Destination** Location window 17 Choose Disabled Items 57 Choose Enable 57 **Choose Setup** Language window 17, 39 Choose Yes 42, 43 clicking 59 Floppy 59 Client 33, 35, 39 Client PC 8, 25, 52 **Client PC's DCOM** Settings 26 set 26 client's voicemail 57 **Close Outlook 55** Close regedt32 50 **Close Services 22** Closed 12, 24, 35, 39, 45, 46, 57 Configure Debug Filters window 46 IMS Administration Tool 24 Local Security Policy window 45 Voicemail Pro Client 39 COM 13, 45, 46 COM Security 26 Select 26 Component Services 26 Computer 26, 60 Computer Management 12 Configure Debug Filters window 46 Close 46 Configuring 12, 13, 44 IMS Account 12, 13 **IMS Email** Settings 44 connecting 23, 33, 52, 55, 58, 60 **IMS 52** IMS Server 33, 52 Integrated Messaging Service 58 Local Server 23

Voicemail Pro 55,60 Voicemail Pro Server 23 Voicemail Server 55 Connection 51 IMS 51 ConstructorTracing 46 contains 39, 50 IMS 50 Voicemail Pro CD 39 Control Panel 55, 59 copy 33, 56 Accounts 56 **IMS Client 33** VMPRO.arf 56 creates 12 **IMS Account 12** CRITICAL WARNING 25 Cti 46 CtiNotifyTracing 46 Custom 17 Custom Forms 35 Custom wav 56 Customer Information window 17 customer's 13

#### D

Database 39 Restore 39 DbgView 46 DbgView window 46 DCOM 26, 35, 45 adjusts 26 Check 35 following 26 setting 26 **DCOM Issues 45** Troubleshooting 45 **DCOM Machine** Access Restrictions 26 **DCOM Security** Policy 26 **DCOM Settings 26** Adjusting 26 Windows 2000 PC 26 XP Pro 26 XP Pro SP2 26 dcomcnfg 52 change 52 Debug 46 **Debug Filters 46** Debug View 46 **Default Access** Permissions 26

button 26 Default Authentication Level 26 Default Configuration Permissions 26 Edit Default button 26 **Default Domain** Policy 26 Default eMail application 12 Default Impersonation Level 26 **Default Launch** Permissions 26 Edit Default button 26 **Default Properties** 26 **Default Security 26** delegates 24, 60 IMS Client's Outlook 24, 60 DependOnService 50 Open 50 Destination 17 Select 17 destructed 46 DestructorTracing 46 DHCP 9 **Disable IP Office** Voicemail Email Settings 13 **Disable Network** Card Power Saving 13 **Disabled Items 35** disabling 57 Extension.dll file 57 Disconnect 33, 35 **Disk Space Requirements 9 DNS 60 Documentation 11** Read 11 Domain 8, 13, 25, 52 Member 13 **Domain Controller** 25, 51 running 51 Domain Has 13 User 13 **DTE 15** Ε Edit Default button 26

Edit Default

**Default Access** Permissions 26 Default Configuration Permissions 26 Default Launch Permissions 26 Edit Defaults 26 Edit Security 26 Email 5, 7, 8, 11, 13, 17, 24, 25, 26, 39, 44, 52, 58, 60 add 58 find 52 use 44 voicemail 13, 17 **Email Account IMS** 13 email Accounts 55 existing 55 Email Addresses 24 email inbox 5 **Email Settings 44 Email Settings** window 17 emails 12, 13, 17, 44.52 receiving 52 Enable Auditing 45 Enable Distributed Com 26 EnableConnectionT racing 46 EnableFunctionTrac ing 46 EnableObjectTracin q 46 EnableProxyTracing 46 EnableRefTracing 46 EnableTagTracing 46 EnableTracing 46 Enabling 13, 35 English 17 English US 17 Enter 15, 52 **IMS Licenses 15** SMTP email 52 Enter DCOMCNFG 26 equating 9 Exchange User 9 Event Viewer 45 **Event Viewer** application 42 Everyone 26 Add 26 **Everyone Group 26** EXACTLY 52 Exchange 5, 11, 12, 13, 17, 38, 44, 50

access 50 account 17 check 12 Exchange Administration Manager 38 open 38 Exchange Administrator 12 Exchange Server 5, 7, 12, 24, 38 **Exchange Server** Knowledge 5 **Exchange Server** PC 50 Exchange User 9 equating 9 existing 39, 55 email Accounts 55 Voicemail Pro 39 Expand 38 Server Name 38 Export 39 **Export Call Flows** window 39 Extension.dll file 57 disabling 57 extenstion.dll 57 F Feature Key 11, 15 match 11 type 15 Feature Key Serial Number 15 Feature Key Server 15 require 15 File menu 39 files/avaya/ims client/extension.dll 57 find 17, 52 email 52 **IMS 17** Finish 12, 17, 33, 39 FireEventTracing 46 Firewall 34, 58 **Opening 34** uses 34 **Firewall Port** Settings 58 Floppy 59 clicking 59 following 9, 26 DCOM 26 Windows 9 Form 35 Manually Install 35 Full 11 Full Control 26

#### G

**General Screen 12 Greetings Folders** 56 group 12 Group Policy 26 Select 26 Н having 51 Problems 51 HD 8, 25 Help>About **Microsoft Office** Outlook 35 Highlight Addin 57 **Highlight Integrated** Messaging Associations 24 Highlight Microsoft Exchange Server 12 HKCU/SOFTWARE/ Avaya/Integrated Messaging/Client 46 HKEY\_CURRENT\_ USER 46 HKEY\_CURRENT\_ USER/Software/Ava va/Integrated Messaging/Client 46 HKEY LOCAL\_MA CHINE 46, 50 HKEY LOCAL MA CHINE/SOFTWARE /AVAYA/Integrated Messaging 46 HKEY\_LOCAL\_MA CHINE/SOFTWARE /AVAYA/Integrated Messaging/Gateway 46 HKEY\_LOCAL\_MA CHINE/SOFTWARE /AVAYA/Integrated Messaging/Voicema il 46 HKLM/SOFTWARE/ Avaya/Integrated Messaging/Voicema il 46 Host Server PC 43 **IMS 43** hosting 43 **IMS** Voice Service 43 L ID 45 **Identity 52** Impersonate 26 Import 39 Import Call Flows 39

IMPORTANT THINGS TO **REMEMBER 52** IMS 6, 7, 8, 9, 11, 12, 13, 15, 17, 22, 24, 25, 26, 33, 34, 35, 38, 39, 42, 43, 44, 46, 50, 51, 52, 56, 57, 58, 60, 61 connecting 52 **Connection 51** contain 50 find 17 Host Server PC 43 installing 17, 52 locate 38 Password 17 PC 43 running 12 see 44 start 12, 13, 52 support 26 Voicemail Pro/IMS 33 IMS Account 12, 13, 38.56 Configured 13 Configuring 12 Creating 12 **Transferring 56 IMS Account Has** Admin Rights 13 IMS Server 13 IMS Admin Tool 52, 56 Run 52 VMPRO.arf 56 **IMS** Administration 46 **IMS** Administration tool 7, 17, 24, 60 Close 24 **IMS** Client application 8 **IMS** Client Installation 35 Testing 35 **IMS Client Installer** 25 IMS Client Keys 46 IMS Client Not Showing 57 IMS Client Package 17 IMS Client PC 8, 25 IMS Client PC **Requirements 8 IMS** Client **Requirements 25 IMS Client Software** 33 Installing 33

IMS Client's Outlook 24,60 delegates 24, 60 IMS Clients 7, 25, 26, 33, 34, 35, 46, 52, 54, 60 Copy 33 install 25, 33 installed 35 installing 26 PC 25 **IMS Clients Not** Connecting When Outlook Opened 60 **IMS Components 7 IMS** Connection Information window 33 see 33 **IMS** Database Service 17 **IMS Email Settings** 44 Configuring 44 **IMS** Exchange Mailbox Operation 38 **Observing 38** IMS Gateway 50, 52 run 52 **IMS Gateway** Server 42 logging 42 IMS Gateway Service 7, 17, 50 **IMS Installation 11 IMS** Installation Alternatives 50 IMS Licenses 15 Entering 15 **IMS Limitations 6** IMS Messages Past Housekeeping 59 Saving 59 **IMS Playback** Parameters window 33 **IMS Restart** Services 52 IMS Server 7, 13, 24, 25, 33, 50, 52 connect 33, 52 IMS Account Has Admin Rights 13 IMS Server MUST 13 **IMS Server PC Requirements 9** IMS Server **Preparation 13** IMS Service Logging 42 IMS Services 22

Check 22 IMS Tracing 46 IMS User 60 IMS user's 38, 56 restore 56 IMS Voice 52 IMS Voice Server 42 **IMS Voice Service** 7, 17, 43, 50 hosting 43 IMS/Voicemail Pro 13 IMS/Voicemail Pro Server 8, 25, 33 name 33 IMSClient 25, 35, 52 **IMSClient.exe 25** IMSClient.exe file 33 IMSGATEWAY.arf 56 inbox 6, 24 includes 9, 46 Voicemail Pro 46 VPNM 9 increase/decrease 46 want 46 Information Required 11 Initialize 23 Call Flow 23 Voicemail Pro Call Flow 23 Insert 17, 39 **IP Office** Voicemail Pro CD 17 Voicemail Pro CD 39 install 13, 17, 25, 26, 33, 35, 39, 42, 43, 52, 56, 58 IMS 17, 52 IMS Client 25. 26, 33, 35 **IMS Client** Software 33 New Software 39 Path Settings 43 Systems Settings 42 Voicemail Pro 56, 58 Voicemail Pro Campaign Web Component 17 **Installation Checks** 11 Installing Voicemail Pro 39 InstallShield Wizard

39

Integrated Message Voice Server 17 Integrated Messaging 11, 33, 35, 52, 55, 57, 61 Select 55 Integrated Messaging Server 25 Integrated Messaging Service 17, 58 connect 58 Integrated Messaging Tab 54, 57 interfacing 59 IP 9, 15 set 15 IP 500 Office 15 IP Office 6, 7, 9, 11, 13, 15, 17, 23, 24, 55 access 11 back 15 match 9, 13 IP Office 4.0 15 IP Office 4.0. 39 **IP Office** Voicemail Pro 3.2 39 IP Office 500 9, 11, 13, 15 IP Office 500 Smart Card Feature Key 15 **IP Office** Administration Applications CD 11 **IP Office Application Firewall Batch File** 11 **IP Office Control** Unit 9, 13 **IP Office Feature** Key 15 number 15 **IP Office Feature** Key Dongle Serial Number 11 **IP Office Feature** Key Server 15 running 15 **IP Office Feature** Key Server application 15 **IP Office IMS 55 IP** Office Integrated Messaging Pro 24, 59,60 **IP Office Licenses** 11 **IP Office Manager** 13, 15, 52

see 13 **IP Office Services** Using 61 Starting 61 IP Office System Details 11 **IP Office Technical Bulletins 11** Read 11 **IP Office User** Profile Screen 33, 52 **IP Office Voicemail** Pro 17, 39 **IP Office Voicemail** Pro 3.2 39 IP Office 4.0, 39 **IP Office Voicemail** Pro CD 11, 17, 39 Insert 17 **IP Office Voicemail** Pro Control Panel Applet 39, 52 run 52 **IP Office Voicemail** Pro window 39, 42, 43.44 Upgrading 39 IP406 V2 9, 13 IP412 9, 13 IP500 Upgrade Standard 11, 15 Professional 11 require 15 IT 17, 44 Κ Key Server 22, 61 L LAN 9, 13 check 13 LAN1 9, 13 Language 33 Large Fonts 9 Use 9 launch 26 leave 38 voicemail 38 Level 42 Specifying 42 License Server IP Address 15 licenses 11, 15 Checking 15 Voicemail Pro 11, 15 Live 56 Imhosts 52 Local Policies 26, 45 Local Security Policy 45 Local Security Policy window 45

Close 45 Local Server 23 Connecting 23 locate 38 **IMS 38** Loa Preferences 46 Logging 42 **IMS** Gateway Server 42 Logging Level 42 Look In list 12 Μ MacAfee Personal Firewall 58 machine001 60 machine-001 60 Mail 12, 55 Mail Properties 12 Mailbox 12 Mailbox Store 38 MailboxEvtSinkTraci ng 46 Make Live 39 Make Live icon 23 Makes 52 Manage Forms 35 Manager 35, 52 Manual 22, 61 Manually Install 35 Form 35 MAPI 9, 17, 46, 52 tracing 46 MAPI email 44 MAPIEventTracing 46 Mark 6 voicemail 6 match 9, 11, 13 Feature Key 11 IP Office 9, 13 Materials Required 11 mdb 39 Member 13 Domain 13 menu bar 24 Synchronize 24 Message Parameters 44 Message Waiting 55 Message Waiting Indicators Not Clearing 61 MessageEvtSinkTra cing 46 MessageProcessing Tracing 46 Messages Through 5 Playing 5 Messaging Components window 17

Microsoft 5, 13, 26

Microsoft Exchange Microsoft Exchange 5.59 Access 9 Microsoft Exchange checkbox 12 Check 12 Microsoft Exchange Client 7 Microsoft Exchange Server 6, 7, 52, 55 Select 55 Microsoft Management Console 26 Microsoft Outlook 5, 24, 55, 57, 58, 60 opening 57 Microsoft Outlook 2000/2003 8, 25 Minimum PC 8, 25 Misc Troubleshooting 52 misconfiguration 54 Models 52 Most 52 set 52 MS Exchange 7 MS Exchange 2000 8,25 MS Exchange Settings 12 MS Windows 59 **MSExchangelS 50** MSExchangeMTA 50 **MTS 45** My Computer 26 Ν name 33, 43, 52, 56.60 IMS/Voicemail Pro Server 33 Specifying 43 VMPro/IMS 52 Voicemail Pro 60 Name window 12 Navigate 50 SYSTEM/Curren tControlSet/Servi ces/IMS 50 **NET Framework 13 NET Framework** 1.1.13 **NET Framework 2.0** 13 NETALY.arf 56 Network Administration Access 11 Network Card 13 Network

Identification Tab 12

select 12 Network **Requirements 9** New Integrated Messaging Server window 24 New PC 56 New Software 39 Install 39 Next 12, 17, 33, 39 **NIC 13** adjust 13 NONE 26 None - No 42 Normally IMS 5 Notify 59 Notify Me 59 NT login 52 number 15 **IP Office Feature** Key 15 0

**Observing 38 IMS** Exchange Mailbox **Operation 38** Office 55 OK 12, 15, 17, 24, 26, 33, 35, 39, 42, 43, 44, 45, 46, 55 Open 22, 34, 38, 39, 42, 43, 44, 50, 57 DependOnServic e 50 Exchange Administration Manager 38 Firewall 34 Microsoft Outlook 57 Windows Control Panel 22, 39, 42, 43, 44 Open Outlook 12, 57 **Operating 9** System Support Options 35, 54, 57 Other 35 Select 35 Other Firewalls 34 Outcalling 39 Outlook 7, 8, 12, 13, 17, 25, 33, 35, 44, 52, 54, 55, 57, 58 starting 33, 35 Outlook 2003 55 Outlook 2003 uncheck Cache Mode 12 Outlook 97 7

**Outlook Cached** Exchange Mode 55 **Outlook Delegates** Cause IMS 60 Slow 60 Outlook email 13 Outlook icon 12 **Outlook Menu Bar** 33 Outlook Tools 35, 57 Outlook's 58 Outlook's Tool 57 Output 54 Ρ Parallel Port Feature Key 15 Password 17 **IMS 17** Password Never Expires 12 Path Settings 43 installed 43 Path Settings window 17 PC 5, 7, 8, 9, 12, 13, 15, 17, 22, 25, 26, 33, 34, 39, 43, 46, 51, 52, 56, 61 **IMS 43** IMS Client 25 PCs 7, 26 PC's 5 PCs Window's Temp 56 Pentium 8, 25 Permissions 26 Personal Announcements 39 points 39 Pick Up Automatically 33 Plays 5 Messages Through 5 points 39 Personal Announcements 39 Policies menu 45 accessing 45 **PRE 52** pre-installation 17 **Primary NT Account** 24 Pro 8, 25 Problems 51 having 51 Problems Connecting to/Synchronizing 52 Professional 11, 15 IP500 Upgrade Standard 11

Program Files/Avaya/IMS Client/UMSForm.CF G 35 Program Files/Avava/IP Office/Voicemail Pro 56 Program Files/Avaya/IP Office/Voicemail Pro/IMS/Client 25 Program Files/Avaya/IP Office/Voicemail Pro/VM/Accounts 51 **ProgramFiles 34** ProgramFiles/Avaya /IMS Client/UMSForm.ex e 34 Programs 23, 24, 45 Prompts 33 Restart 33 Properties 12, 26 Provide 7, 46 voicemail 7 Provides voicemail 7 **Public Folders 6** R RAM 8, 25 Read 11 Documentation 11 **IP Office** Technical **Bulletins 11** Receive 52 emails 52 recognised 15 **REG\_DWORD 46** REG\_MULTI\_SZ 50 Registry 39 Restore 39 Release 46 rem Wait 60 22, 61 Remote Access 26 Remote Launch/Activation 26 Remove 39 Voicemail Pro 39 **Remove Voicemail** Pro 39 require 15, 17, 44 1MB 17, 44 Feature Kev Server 15 IP500 Upgrade Standard 15 **Required Network 5** Restart 33

prompted 33 restore 39, 56 Database 39 IMS user's 56 Registry 39 restorereg.bat 39 **Right-click My** Computer 12 Run DbgView.exe 46 Run regedt32.exe 50 Run Restorereg.bat file 56 running 12, 15, 26, 51, 52 AvayaFW.bat 52 Domain Controller 51 **IMS 12** IMS admin tool 52 **IMS Gateway 52 IP Office Feature** Key Server 15 **IP** Office Voicemail Pro **Control Panel** Applet 52 S S/N 11 Save 23, 39, 59 **IMS Messages** Past Housekeeping 59 Scripts 17 Security Options 26 Security Settings 26 see 13, 33, 35, 44, 45 Audit Policy 45 **IMS 44 IMS** Connection Information window 33 **IP Office** Manager 13 **Telephone Icon** 35 Select 12, 17, 24, 26, 35, 45, 55, 59 Audit Policy 45 Automatic Updates 59 COM Security 26 **Destination 17** Group Policy 26 Integrated Messaging 55 Microsoft Exchange Server 55

#### **IMS** Installation

Network Identification Tab 12 Other 35 **User Properties** 24 Web Server 17 Select Add 12 Select Add/Remove Programs 39 Select Administrative Tools 22 Select Change 55 Select Email Accounts 55 Select Existing 24 Select Features window 17 Select File 46 Select Help 57 Select Import Call Flows 39 Select IP Office Voicemail Pro 39, 42, 43, 44 Select Licence 15 Select Logons 38 Select Mailboxes 24.38 Select Modify 17 Select No 12 Select OK 35 Select Program Folder window 17 Select Prompt 55 Select Properties 12 Select Start 23, 26, 55 Select Tools 33, 54 Select Unblock 26 Select View 46, 55 Select Voicemail Pro 17 Select Yes 23 Send 5, 13 **SMS 13** voicemail 5 Serial Port Feature Key 15 Server 12, 13, 24, 52 Server - 46 Server menu 24 Server Name 38 Expand 38 Server PC Power Saving Mode 13 Server's Outlook Client 13 Service 22 Service Account Name window 17 Service User 11

Set 15, 22, 26, 52 0.0.0.0.15 Automatic 22 Changes 26 Client PC's **DCOM Settings** 26 DCOM 26 IP 15 Most 52 Settings 55, 59 Setup Status window 17 Setup Type window 17 Setup.exe 17, 39 CD 17, 39 Slow 60 Outlook Delegates Cause IMS 60 Small Community 61 Small Office Edition 9.13 **SMS 13** send 13 SMTP 17 SMTP email 17, 52 enter 52 validate 17 SMTP Email Settings window 17 SOFTWARE/Avaya/ Integrated Messaging/Admin 46 SOFTWARE/Avaya/ Integrated Messaging/Client 46 SP1 9, 26 SP2 9 SP4 9 specify 42, 43 Level 42 Name 43 Start 12, 13, 22, 33, 35, 39, 52, 56, 59, 61 IMS 12, 13, 52 **IP Office** Services Using 61 Outlook 33, 35 VMPro 52 Voicemail Pro 52, 56 Voicemail Pro Client 39 Voicemail Pro **GUI 39** Start Copying Files window 17

Start IP Office Manager 15 Start menu 24, 45 Start Services 22 Batch File 22 Start Voicemail Pro 39 Startup Type 22 Status 15 steve 61 **STEVE SMITH 61** Steve-Smith 61 Stop 56, 59 Voicemail Pro 56 Windows Update Causes Voicemail Pro 59 support 26 **IMS 26** synchronization 52, 55, 61 synchronize 52 Synchronize 24 menu bar 24 Svnchronize Mailboxes icon 24 System 15, 59 System Settings 42 installed 42 System Settings window 17 System Support 9 **Operating 9** SYSTEM/CurrentCo ntrolSet/Services/IM S 50 Navigate 50 SYSTEMROOT 22, 61 Т TCP Port 135 34, 58 TCP Port 2000 34, 58 TCP/IP 6, 8, 9, 25 Telephone Icon 33, 35 see 35 temp/backup.mdb 39 Test Email **Operation 13 Testing 35** IMS Client Installation 35 Their Status 22 TimeAndTrace 46 Timeout 22, 61 Tools 35. 57 Tools>Options>Inte grated Messaging 35 **Total Items 38** 

tracing 46

MAPI 46 Transfer 56 IMS Account 56 **Transmit Wave File** 17,44 check 44 **Troubleshooting 45** DCOM Issues 45 Try uninstalling 35 Turn Off 59 type 15 Feature Key 15 U UDP Port 50791 34, 58 UDP Port 50799 34, 58 UDP Port 67 34. 58 UDP Port 69 34, 58 UMSEventTracing 46 uncheck 17 **Uncheck Use** Cached Exchange Mode 55 uninstall Voicemail Pro 17 **Unspecified Error** 80004005 54 Unzip AvayaFW.bat 34 Upgrading 39 **IP** Office Voicemail Pro window 39 Voicemail Pro Server 39 **USB 15** use 9, 34, 39, 44 3.2 Voicemail Client 39 Browse button 39 email 44 firewall 34 Large Fonts 9 Use Port 9, 13 User 13 Domain Has 13 User Cannot **Change Password** 12 User Details 11 User Name 17 **User Properties 24** select 24 User@domain.com 52 user's 24. 38. 52 user's Name 35. 61 Username 33, 52 Using Cached Mode 55

#### V

Valid 15 validate 17 SMTP email 17 Version 3.2 39 VM Pro 56 VM Server Specific 46 VMPRo 52 start 52 VMPro Error 0x80004005 58 VMPRO.arf 56 Copy 56 IMS Admin Tool 56 VMPro/IMS 52 NAME 52 **VMProDBService** 22.61 VMProIMSPC/IMSC lient 33 VMS API 46 VmsNotifyTracing 46 Voice Mailboxes 24 Associating 24 voicemail 6, 7, 9, 11, 13, 15, 17, 22, 23, 24, 35, 38, 39, 44, 46, 52, 55, 56, 58, 59, 61 email 13, 17 Email 58 Leave 38 Mark 6 provides 7 send 5 Voicemail Email 13 Voicemail Mailbox 33 voicemail PC 52 Voicemail Pro 7, 9, 11, 12, 13, 15, 17, 22, 24, 25, 35, 39, 46, 50, 51, 52, 55, 56, 57, 58, 59, 60 check/restart 22

connect 55 connecting 60 existing 39 including 46 install 56, 58 license 11 licenses 15 name 60 removing 39 Start 52, 56 Stop 56 Voicemail Pro 4.0. 39 Voicemail Pro Call Flow 23 Initialize 23 Voicemail Pro Campaign Web Component 17 install 17 Voicemail Pro CD 39 contains 39 Insert 39 Voicemail Pro Client 17.23.39 close 39 Start 39 Voicemail Pro GUI 39 Start 39 Voicemail Pro Server 7, 17, 23, 39, 43,60 connect 23 Upgrading 39 Voicemail Pro Server PC 7 Voicemail Pro Service 17, 22, 50, 61 Voicemail Pro Software 17 Voicemail Pro/IMS 33 **IMS 33** Voicemail Pro/IMS Server 52

Voicemail Server 52, 55 connecting 55 voicemail/emails 52 voicemail/user 13 Voicemail Pro 60 VoicemailPro 60 voicemails 5, 6 VPNM 9 including 9 W want 46 increase/decreas e 46 wav 17.44 wav file 17, 44 Web Server 17 Select 17 Welcome window 17 WINDIR 56 WINDIR%/temp 56 Window 2003 59 Window menu 50 Windows 9, 25, 45, 50, 56 following 9 Windows 2000 26, 45 Windows 2000 PC 26 **DCOM Settings** 26 Windows 2000 Server 9, 26 Windows 2003 PC's 26 Windows 2003 Server 9 Windows 2003 SP1 26 Windows 2003 SP1 PCs 26 Windows 64-bit 9 Windows Automatic Update 59

Index

Windows Control Panel 22, 39, 42, 43, 44 Open 22, 39, 42, 43, 44 Windows DataCenter 9 Windows Firewall 34, 35, 52 Windows Messaging 52 Windows SBC 9 Windows Server 2003 26 Windows Settings 26 Windows Update Causes Voicemail Pro 59 Stop 59 Windows Updates 59 Windows XP 26 Windows XP Pro SP2 26 Windows XP Professional 59 Windows XP Service Pack 26 Windows XP SP1 26 windowstemp 56 WINNT/SYSTEM32 50 winnt/temp 56 Wordpad 46 Workstation 45 Х XP Pro 8, 25, 26 **DCOM Settings** 26 XP Pro SP2 26 DCOM Settings 26 Υ Yes 12, 39, 57 Your Web window 17

Performance figures and data quoted in this document are typical, and must be specifically confirmed in writing by Avaya before they become applicable to any particular order or contract. The company reserves the right to make alterations or amendments to the detailed specifications at its discretion. The publication of information in this document does not imply freedom from patent or other protective rights of Avaya or others.

Intellectual property related to this product (including trademarks) and registered to Lucent Technologies have been transferred or licensed to Avaya.

All trademarks identified by the <sup>®</sup> or <sup>™</sup> are registered trademarks or trademarks, respectively, of Avaya Inc. All other trademarks are the property of their respective owners.

This document contains proprietary information of Avaya and is not to be disclosed or used except in accordance with applicable agreements.

Any comments or suggestions regarding this document should be sent to "wgctechpubs@avaya.com".

© 2007 Avaya Inc. All rights reserved.

Avaya Unit 1, Sterling Court 15 - 21 Mundells Welwyn Garden City Hertfordshire AL7 1LZ England

Tel: +44 (0) 1707 392200 Fax: +44 (0) 1707 376933

Web: http://www.avaya.com/ipoffice/knowledgebase